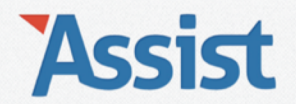

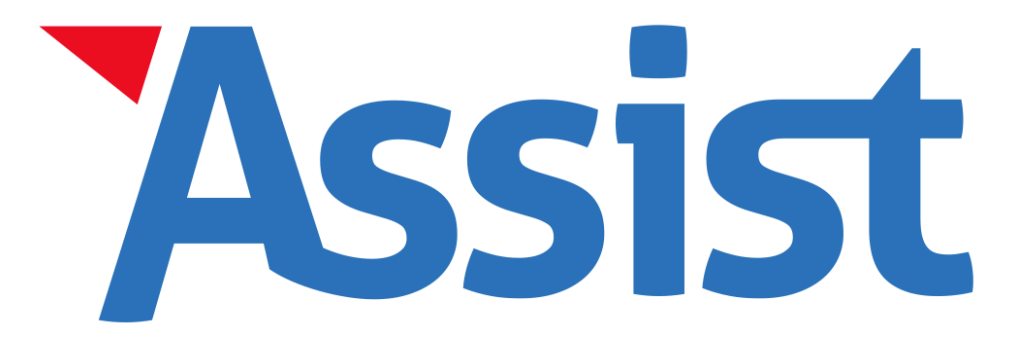

Alle mogelijkheden van de rubriek 'Activiteiten' in een handige Rondleiding.

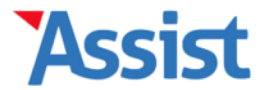

Het Voorbeeld vzw | Gebruiker: Vincent Jansen | Afmelden

Opties

Help

Activiteiten toevoegen en beheren

Soorten activiteiten

Activiteitenlijsten

Voorkeuren en instellingen

#### Welkom bij Activiteiten

## Activiteiten, deelnemers en tickets

Adressen

In deze rubriek kan je een overzicht bijhouden van de activiteiten in je vereniging. Per activiteit kan je zelf deelnemers toevoegen, of hen zichzelf laten inschrijven via een webformulier. Je kan tickets maken die je bij aanvang van de activiteit kan scannen. Als je in de boekhouding bepaalde verrichtingen koppelt aan een activiteit, kan je hier het financieel overzicht van die activiteit opvragen.

## 🗲 Nieuwe rubriek 'Voorkeuren en instellingen'

Wil je deelnemers zich laten inschrijven via een webformulier en/of tickets aanbieden, overloop dan zeker eerst alle vragen in deze nieuwe rubriek. Om alle nieuwe mogelijkheden nog beter te leren kennen, kan je best eerst de Rondleiding downloaden.

Download Rondleiding

In de rubriek 'Activiteiten' kan je alle activiteiten van de vereniging en deelnemers beheren, alsook tickets maken en verkopen.

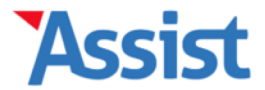

Het Voorbeeld vzw | Gebruiker: Vincent Jansen | Afmelden

Opties

Help

Activiteiten toevoegen en beheren

Soorten activiteiten

Activiteitenlijsten

Voorkeuren en instellingen

#### Welkom bij Activiteiten

## Activiteiten, deelnemers en tickets

Adressen

In deze rubriek kan je een overzicht bijhouden van de activiteiten in je vereniging. Per activiteit kan je zelf deelnemers toevoegen, of hen zichzelf laten inschrijven via een webformulier. Je kan tickets maken die je bij aanvang van de activiteit kan scannen. Als je in de boekhouding bepaalde verrichtingen koppelt aan een activiteit, kan je hier het financieel overzicht van die activiteit opvragen.

## 🗲 Nieuwe rubriek 'Voorkeuren en instellingen'

Wil je deelnemers zich laten inschrijven via een webformulier en/of tickets aanbieden, overloop dan zeker eerst alle vragen in deze nieuwe rubriek. Om alle nieuwe mogelijkheden nog beter te leren kennen, kan je best eerst de Rondleiding downloaden.

**Download Rondleiding** 

Voor je een eerste activiteit aanmaakt waarvoor je tickets wilt verkopen, kan je best eerst de rubriek 'Voorkeuren en instellingen' overlopen.

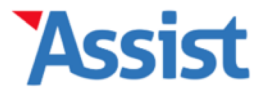

Opties

Help

| Vereniging | Leden | Personen | Adressen | Activiteiten | Boekhouding | Stock | GDPR |
|------------|-------|----------|----------|--------------|-------------|-------|------|
|            |       |          |          |              |             |       |      |

| _     | <br> | <br> |  |
|-------|------|------|--|
| - A N |      |      |  |
| 7 A N | WН   |      |  |
| _     |      |      |  |

Activiteiten toevoegen en beheren

Soorten activiteiten

Activiteitenlijsten

Voorkeuren en instellingen

#### Voorkeuren en instellingen

## Pas de rubriek 'Activiteiten' aan je eigen wensen aan

Hier kan je de instellingen bepalen die standaard bij elke nieuwe activiteit ingeladen worden. In de detailfiche van een activiteit kan je deze instellingen vervolgens nog aanpassen op maat van die activiteit.

Klik op 🖋 om het antwoord op een vraag te bewerken.

## Standaardinstellingen voor Tickets

| × | Hoe kan ik de opmaak van de webshop aanpassen?                      | ×  |
|---|---------------------------------------------------------------------|----|
| × | Hoe kan ik de teksten van de webshop aanpassen?                     | .C |
| × | Hoe kan ik tekst van de Algemene Voorwaarden aanpassen?             | æ  |
| × | Welke mail ontvang ik nadat ik tickets heb besteld?                 | æ  |
| × | Vanuit welk e-mailadres wordt deze mail verstuurd?                  | æ  |
| × | Wie krijgt een bevestigingsmail nadat iemand tickets heeft besteld? | æ  |

## Instellingen voor Mollie

X Op welke Mollie-account mogen de ontvangsten gestort worden?

In de rubriek 'Voorkeuren en instellingen' kan je heel wat zaken aan je eigen voorkeuren aanpassen en instellen.

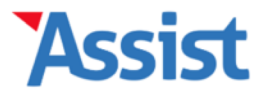

Stock

GDPR

Opties

Help

Boekhouding

|  | Aci | tivi | teit | ten |
|--|-----|------|------|-----|
|--|-----|------|------|-----|

Activiteiten toevoegen en beheren

Soorten activiteiten

Activiteitenlijsten

Voorkeuren en instellingen

#### Voorkeuren en instellingen

## Pas de rubriek 'Activiteiten' aan je eigen wensen aan

Activiteiten

Hier kan je de instellingen bepalen die standaard bij elke nieuwe activiteit ingeladen worden. In de detailfiche van een activiteit kan je deze instellingen vervolgens nog aanpassen op maat van die activiteit.

Klik op 🖋 om het antwoord op een vraag te bewerken.

## Standaardinstellingen voor Tickets

Adressen

| × | Hoe kan ik de opmaak van de webshop aanpassen?                      | æ |
|---|---------------------------------------------------------------------|---|
| × | Hoe kan ik de teksten van de webshop aanpassen?                     | æ |
| × | Hoe kan ik tekst van de Algemene Voorwaarden aanpassen?             | × |
| × | Welke mail ontvang ik nadat ik tickets heb besteld?                 | æ |
| × | Vanuit welk e-mailadres wordt deze mail verstuurd?                  | × |
| × | Wie krijgt een bevestigingsmail nadat iemand tickets heeft besteld? | æ |
| × | Hoe kan ik de webshop integreren in mijn eigen website?             | × |

## **Instellingen voor Mollie**

2 On welke Mollie-account mogen de ontvangsten gestort worden?

Opgelet! Dit zijn de 'standaardinstellingen' die bij elke activiteit standaard ingeladen worden. Eens deze zijn ingesteld kan je nadien, per activiteit deze instellingen, teksten, layout specifiek aanpassen.

GDPR

Opties

Help

Stock

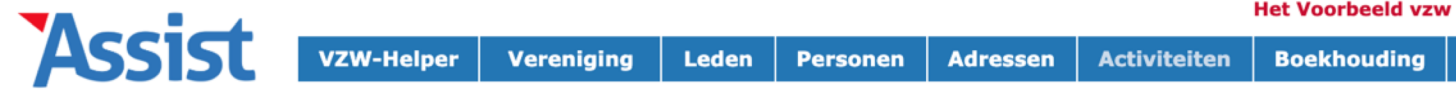

| Activiteiten                                                                                                    | Webshop instellen                                                                                                    |  |  |  |
|----------------------------------------------------------------------------------------------------|----------------------------------------------------------------------------------------------------|--|--|--|
| Activiteiten toevoegen en beheren                                                                                | De opmaak van de webshop aanpassen                                                                                                    |  |  |  |
| Soorten activiteiten                                                                                             | De webshop heeft standaard de kleuren en de opmaak van Assist. Hier kan je de opmaak aanpassen.                                                 |  |  |  |
| Activiteitenlijsten                                                                                              | Achtergrondkleur en titelbalk                                                                                                    |  |  |  |
| Voorkeuren en instellingen                                                                                       | Achtergrondkleur * #FFFFFF   Logo webshop * Kies bestand   Spatie boven titel * 4                                                               |  |  |  |
|                                                                                                    | Lettertype Q                                                                                                    |  |  |  |
|                                                                                                    | Lettertype *       Verdana, Helvetica, Arial, sans-serif         Kleur lettertype *       #2576b4         Kleur lettertype hover*       #c80d31 |  |  |  |
|                                                                                                    | Knoppen Q                                                                                                    |  |  |  |
|                                                                                                    | Kleur knop * #CDDBEB                                                                                                    |  |  |  |
| Zo kan je de kleuren van de webshop, het lettertype<br>en het logo aanpassen aan de huisstijl van je vereniging. |                                                                                                    |  |  |  |
|                                                                                                    | Kleur knop hover * #CDDBEB                                                                                                    |  |  |  |

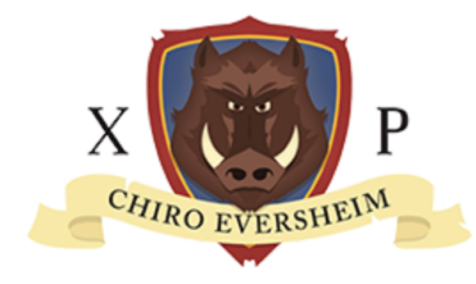

## Valentijnsfuif Donderdag 14 februari 2019 - 20:00 Den Droes (Meise)

## **Kies het aantal tickets**

Per bestelling kan je maximum 10 tickets bestellen. Kies het aantal tickets en klik op 'Volgende'.

| Omschrijving          | Prijs   | Aantal   |
|-----------------------|---------|----------|
| Ticket Valentijnsfuif | 10,00 € | 2 \$     |
| Totaal te betalen     | 20,00 € |          |
|                       |         | Volgende |

In enkele kliks kan de webshop er helemaal anders uit zien...

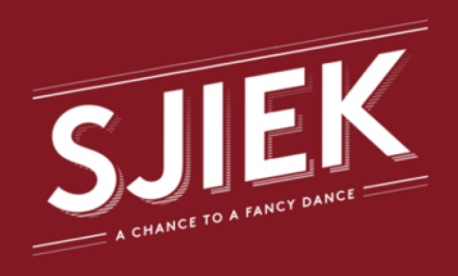

SJIEK 2019 Dinsdag 30 april 2019 - 21:00 Eldorado (Humbeek)

## **Kies het aantal tickets**

Per bestelling kan je maximum 10 tickets bestellen. Kies het aantal tickets en klik op 'Volgende'.

| Omschrijving      | Prijs   | Aantal   |
|-------------------|---------|----------|
| Ticket SJIEK 2019 | 15,00€  | 2 \$     |
| Totaal te betalen | 30,00 € |          |
|                   |         | Volgende |

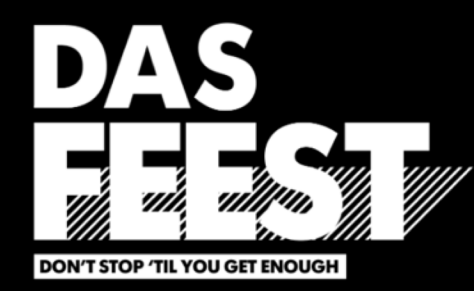

## DAS FEEST 2019 Zondag 10 november 2019 - 21:00 De Hoorn (Leuven)

## **Kies het aantal tickets**

Per bestelling kan je maximum 10 tickets bestellen. Kies het aantal tickets en klik op 'Volgende'.

| Omschrijving      | Prijs   | Aantal   |
|-------------------|---------|----------|
| Ticket DAS FEEST  | 15,00€  | 4 \$     |
| Totaal te betalen | 60,00 € |          |
|                   |         | Volgende |

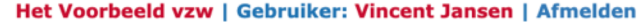

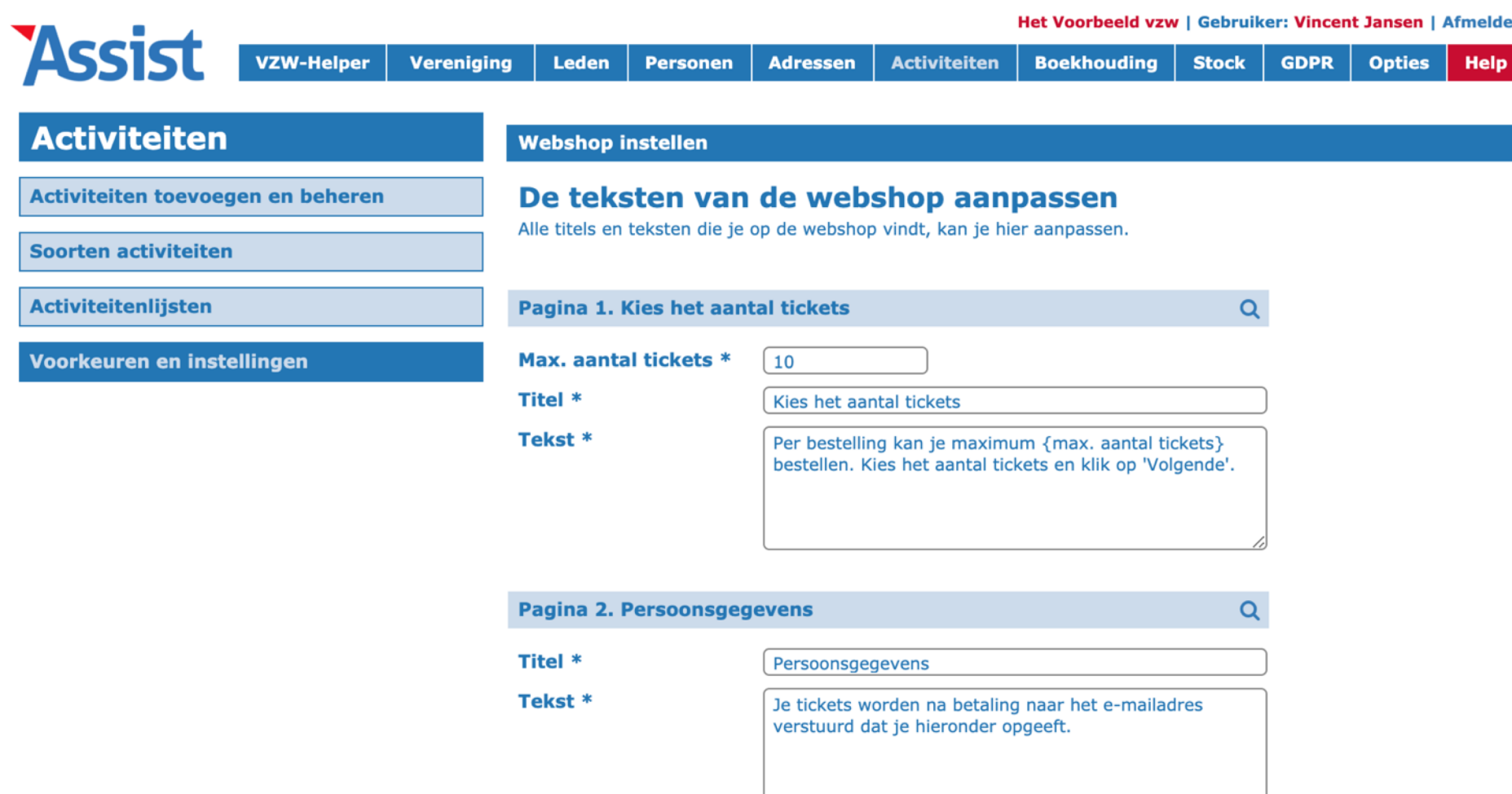

Alle titels en teksten in de webshop kan je aanpassen, zodat je met een beetje creativiteit meer kan verkopen dan enkel tickets voor activiteiten.

Bedankt voor je bestelling.

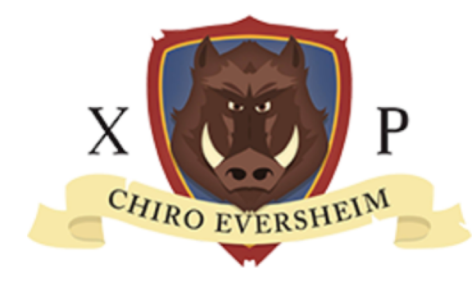

## T-shirts 2019-2020 Chiro Eversheim

## **Kies het aantal t-shirts**

Hier kan je online t-shirts bestellen. Kies het aantal t-shirts en klik op 'Volgende'.

| Omschrijving        | Prijs          | Aantal |
|---------------------|----------------|--------|
| T-shirt SMALL       | <b>10,00 €</b> | 2 \$   |
| T-shirt MEDIUM      | 10,00€         | 1 \$   |
| T-shirt LARGE       | 10,00 €        | 0 \$   |
| T-shirt EXTRA LARGE | 10,00€         | 0 \$   |

**Totaal te betalen** 

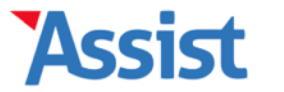

Algemene Voorwaarden instellen

Stock

GDPR

Boekhouding

Activiteiten

Opties

Help

## Adressen

## Activiteiten

| Activiteiten toevoegen en beheren | De tekst van de Algemene Voorwaarden aanpassen           Als je tickets verkoopt, worden hier standaard enkele 'Algemene Voorwaarden' aan                                                                                                    |                                                                                                    |                                                                                                    |         |  |
|-----------------------------------|----------------------------------------------------------------------------------------------------|----------------------------------------------------------------------------------------------------|----------------------------------------------------------------------------------------------------|---------|--|
| Soorten activiteiten              | verbonden. Hier vind je een<br>uiteraard zelf nog kan aanpa                                                                                                    | standaard-model voor zo'n Algemene Voorw<br>ssen.                                                                                                    | vaarden, die je                                                                                                    |         |  |
| Activiteitenlijsten               |                                                                                                    |                                                                                                    |                                                                                                    |         |  |
|                                   | Titel *                                                                                                    | Algemene Voorwaarden                                                                                                    | ]                                                                                                    |         |  |
| Voorkeuren en instellingen        | Tekst *                                                                                                    | 1.<br>Tickets your het event '{naam activiteit}'                                                                                                    | dat                                                                                                    |         |  |
|                                   | <pre>Variabele waarden:     {naam activiteit}     {start activiteit}     {einde activiteit}     {locatie activiteit}     {naam vereniging}     {adres vereniging}     {ondernemingsnummer}     {contact voornaam}     {contact familienaam}     {contact tel/gsm}     {messite}     {facebook fanpage}</pre> | <ul> <li>plaatsvindt van {start activiteit} tot {einde<br/>{locatie activiteit} worden aangeboden dou<br/>{naam vereniging}, {adres vereniging}, m<br/>ondernemingsnummer {ondernemingsnum</li> <li>2.</li> <li>Een Ticket geeft toegang voor slechts één<br/>het evenement op de plaats, de datum en<br/>vermeld op het Ticket.</li> <li>3.</li> <li>Elk Ticket heeft een unieke barcode die ge<br/>aan de ingang van het evenement. Het Tic<br/>geldig met een leesbare barcode of control<br/>dient op verzoek te worden getoond.</li> <li>4.</li> <li>De aankoper is verantwoordelijk voor het ge<br/>Ticket. Enkel die persoon die als eerste het</li> </ul> | e activiteit} in<br>or<br>net als<br>nmer}.<br>persoon tot<br>het uur,<br>scand wordt<br>ket is enkel<br>lestrook en<br>gebruik van dit<br>t originele |         |  |
| Ook de tekst van                  | de 'Algemene                                                                                                    | Voorwaarden' kan                                                                                                    | je aanp                                                                                                    | bassen. |  |
| Je kan heel w                     | at variabele v                                                                                                    | vaarden in je tekst                                                                                                    | opnem                                                                                                    | en.     |  |
|                                   | Startwaarden laden                                                                                                    |                                                                                                    | Ga verder                                                                                                    |         |  |

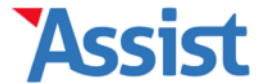

| Activiteiten                      | Bedankingsmail instell                                                                                                    | en                                                                                                    |                                                                                           |  |  |  |
|-----------------------------------|----------------------------------------------------------------------------------------------------|----------------------------------------------------------------------------------------------------|-------------------------------------------------------------------------------------------|--|--|--|
| Activiteiten toevoegen en beheren | Bepaal de opm                                                                                                    | aak en de t                                                                                                    | ekst van de bedankingsmail                                                                |  |  |  |
| Soorten activiteiten              | Nadat iemand tickets heeft<br>Hier kan je de opmaak en o                                                                                                    | Nadat iemand tickets heeft besteld, ontvangt zij/hij automatisch een bedankingsmail.<br>Hier kan je de opmaak en de tekst van die mail aanpassen.                                                                                        |                                                                                           |  |  |  |
| Activiteitenlijsten               | Achtergrondkleur *                                                                                                    | #000000                                                                                                    |                                                                                           |  |  |  |
| Voorkeuren en instellingen        | Logo activiteit *                                                                                                    | Kies bestand                                                                                                    | Geen bestand gekozen                                                                      |  |  |  |
|                                   | Onderwerp mail *<br>Titel in mail *<br>Tekst in mail *<br>Variabele waarden:<br>• {benaming activiteit}<br>• {benaming activiteit} | Je tickets voor {<br>{benaming activit<br>B I U<br>In bijlage kan je<br>{benaming activit<br>{plaats activiteit<br>Download je tick<br>computer. Bewaa<br>ervoor dat je tick<br>bevat een unieke<br>de ingang van he<br>Tot op {benaming | benaming activiteit}.   iteit} - {datum activiteit} iii iii iii iiiiiiiiiiiiiiiiiiiiiiiii |  |  |  |

Na elke bestelling wordt automatisch een mail verstuurd met daarin de tickets of vouchers. Ook die mail kan je naar jouw wensen aanpassen.

Startwaarden lader

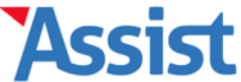

| <b>b b b c b c c c c c c c c c c</b> | SI |  | 3 |  |  |  |  | l | L |  | VZW-Helper | Vereniging | Leden | Personen | Adressen | Activiteiten | Boekhouding | Stock | GDPR | Opties | Help |
|--------------------------------------|----|--|---|--|--|--|--|---|---|--|------------|------------|-------|----------|----------|--------------|-------------|-------|------|--------|------|
|--------------------------------------|----|--|---|--|--|--|--|---|---|--|------------|------------|-------|----------|----------|--------------|-------------|-------|------|--------|------|

| Activiteiten                      | Mail-alias instellen                                                                                                    |  |  |
|-----------------------------------|----------------------------------------------------------------------------------------------------|--|--|
| Activiteiten toevoegen en beheren | Stel een mail-alias in voor de bedankingsmail                                                                                                    |  |  |
| Soorten activiteiten              | De bedankingsmail wordt rechtstreeks vanuit Assist verstuurd. Voor dat correct werkt, moet je eerst een mail-alias instellen.                                                                                                    |  |  |
| Activiteitenlijsten               | 1 Mail-alias kiezen                                                                                                    |  |  |
| Voorkeuren en instellingen        | Elke mail die verstuurd wordt vanuit Assist, vertrekt vanuit de algemene mailbox van<br>Assist (met als domein @mail.assistonline.eu). Om het onderscheid te maken tussen<br>welke vereniging welke mail verstuurd heeft, moet elke vereniging een unieke 'mail-<br>alias' kiezen.<br>Kies je mail-alias * dasfeest @mail.assistonline.eu |  |  |
|                                   | 2. Alias koppelen aan bestaand e-mailadres                                                                                                    |  |  |
|                                   | Om er vervolgens voor te zorgen dat eventuele antwoorden op zo'n automatische mails<br>nadien ook bij de juiste persoon terecht komen, moet jouw mail-alias ook nog<br>gekoppeld worden aan een bestaand e-mailadres.                                                                                                    |  |  |
|                                   | Koppel e-mailadres * info@dasfeest.be                                                                                                    |  |  |

Opdat kopers kunnen terugmailen, moet je eerst een 'mail-alias' instellen. Assist legt je stap voor stap uit hoe je dat doet.

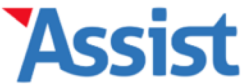

## Activiteiten

Activiteiten toevoegen en beheren

Soorten activiteiten

| Activi | iteitenl | liisten |
|--------|----------|---------|
|        |          |         |

Voorkeuren en instellingen

**Ontvangers bevestigingsmail instellen** 

## Wie ontvangt een bevestigingsmail?

Nadat iemand tickets heeft besteld, kunnen één of meerdere personen hiervan een bevestigingsmail ontvangen. Voeg alle personen toe die zo'n bevestigingsmail mogen ontvangen.

#### Persoon

|                         |                          | <b>•</b> |
|-------------------------|--------------------------|----------|
|                         |                          | +        |
| Jean-Philippe Kayobotsi | j.philippe.kayobotsi@hot | Û        |
| Kristof Janssens        | kjanssens@gmail.com      | Û        |

Wil je de verkoop wat opvolgen, dan kan je na elke bestelling een bevestigingsmail laten aankomen bij één of meerdere medewerkers.

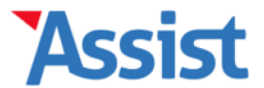

Boekhouding

Het Voorbeeld vzw | Gebruiker: Vincent Jansen | Afmelden

GDPR

Stock

Opties

| Activiteiten                      | Mollie instellen                                                                                                    |  |
|-----------------------------------|----------------------------------------------------------------------------------------------------|--|
| Activiteiten toevoegen en beheren | Koppel je Mollie-account aan je Assist-abonnement                                                                                                    |  |
| Soorten activiteiten              | innen, dan heb je een Mollie-account nodig dat gekoppeld moet worden aan je Assist-<br>abonnement.                                                                                                    |  |
| Activiteitenlijsten               | 1. Mollie-account aanmaken                                                                                                    |  |
| /oorkeuren en instellingen        | Indien je nog geen Mollie-account hebt, surf dan naar <u>www.mollie.be</u> en maak daar een account aan. Is je account operationeel, kom dan terug om in stap 2 hieronder je Mollie-account te koppelen aan je Assist-abonnement.                                                |  |
|                                   | 2. Mollie-account koppelen aan Assist-abonnement                                                                                                    |  |
|                                   | Om je Mollie-account te koppelen aan je Assist-abonnement hebben we de Live API<br>key nodig van jouw Mollie-account. Deze vind je als volgt:<br>• Meld je aan in je Mollie-account<br>• Ga naar de pagina 'Developers'<br>• In de eerste tab 'API-keys' vind je de Live API key |  |
|                                   | Live API key *                                                                                                    |  |

Adressen

Activiteiten

Mollie-account koppelen

Om de betaling te regelen heeft Assist gekozen voor een samenwerking met Mollie. Klik op de link in Assist om een Mollie-account aan te maken.

Aanmelden

Log in

Status

EXPIRED

OPEN

OPEN

# Betere betalingen

Mollie helpt ondernemingen van elk formaat efficiënter te werken door een betrouwbare, maar makkelijk te gebruiken, betaaloplossing. Accepteer vandaag nog betere betalingen en boost de groei van jouw onderneming.

Bekijk de prijzen

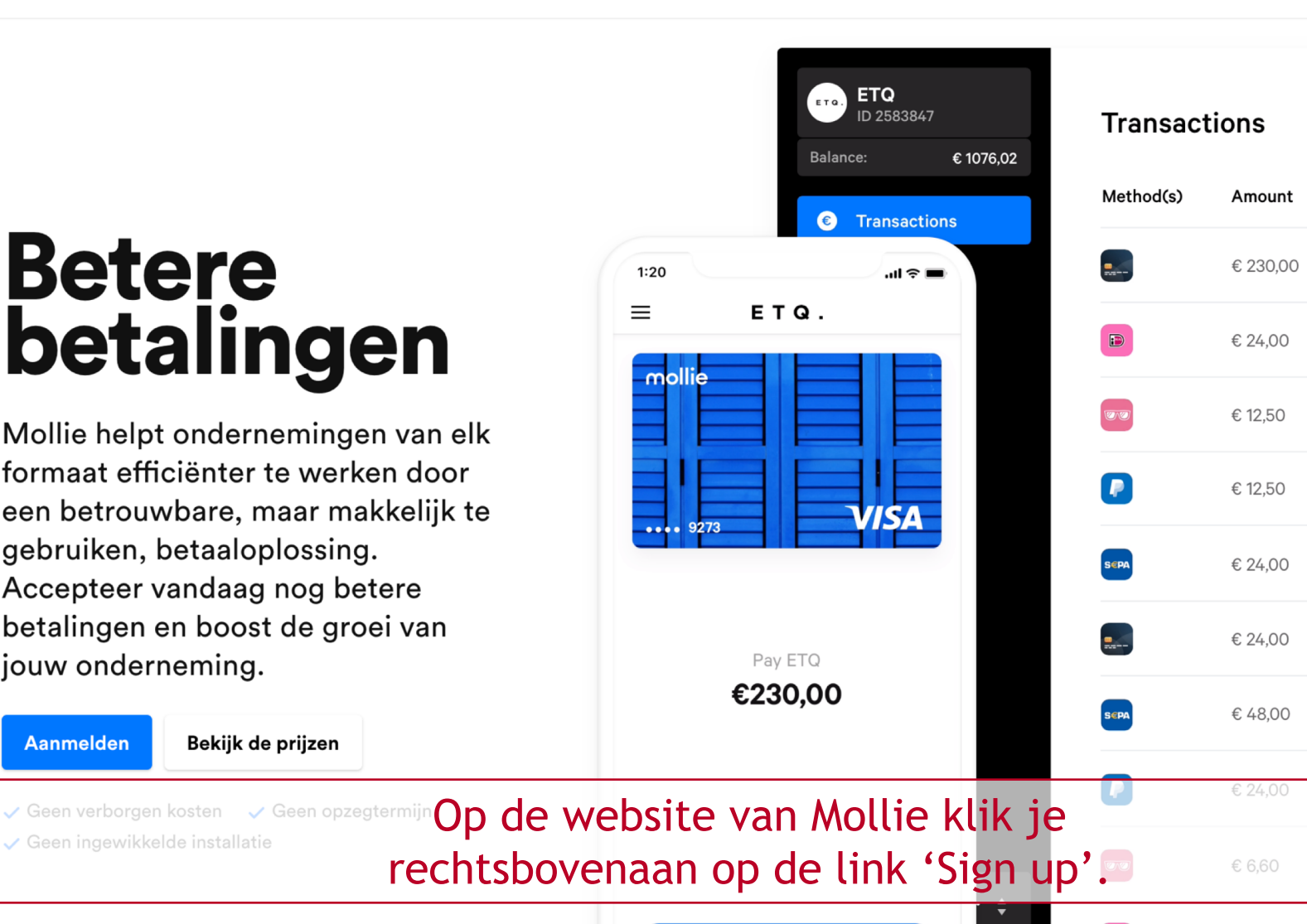

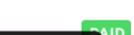

c 100 00

## Maak uw account aan

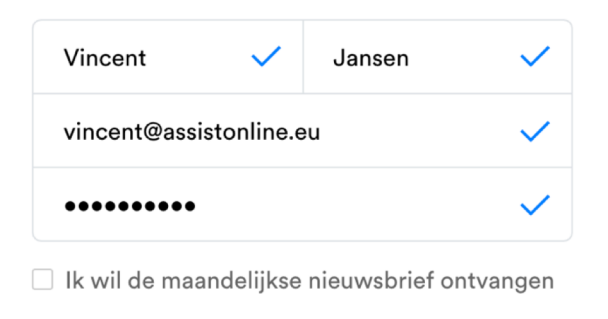

Account aanmaken

Heeft u al een account? Log in

Vul het formulier in, klik op 'Account aanmaken' en werk alle volgende stappen af tot je account actief is.

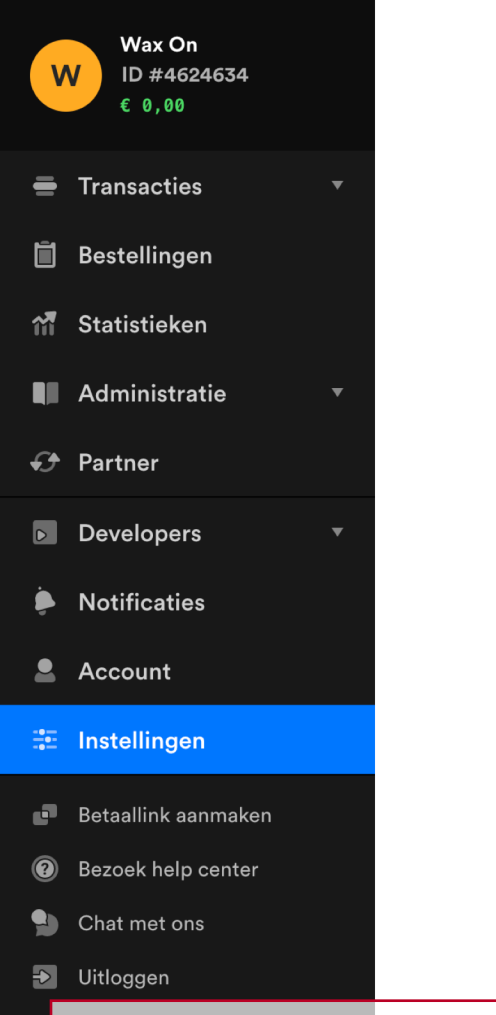

## Instellingen

Profielen Bedrijf Zichtrekeningen Uitbetalingen Notific

n Notificaties Geauthenticeerde apps

## Websiteprofiel aanmaken

We geven uw bedrijfsgegevens niet zomaar vrij. Wel zijn we verplicht uw contactgegevens te vragen, zodat uw klanten die kunnen opvragen bij vragen of klachten.

Maak een websiteprofiel aan

## Profielen

| Wax On bvba<br>https://www.assistonline.eu | Verwijder |
|--------------------------------------------|-----------|
| Contactgegevens                            | >         |
| Betaalmethodes                             | >         |
| Personaliseer Checkout                     | >         |

Let er goed op dat je in je account minstens 1 'betaalmethode' instelt. Ga hiervoor naar 'Instellingen' en klik door op 'Betaalmethodes'.

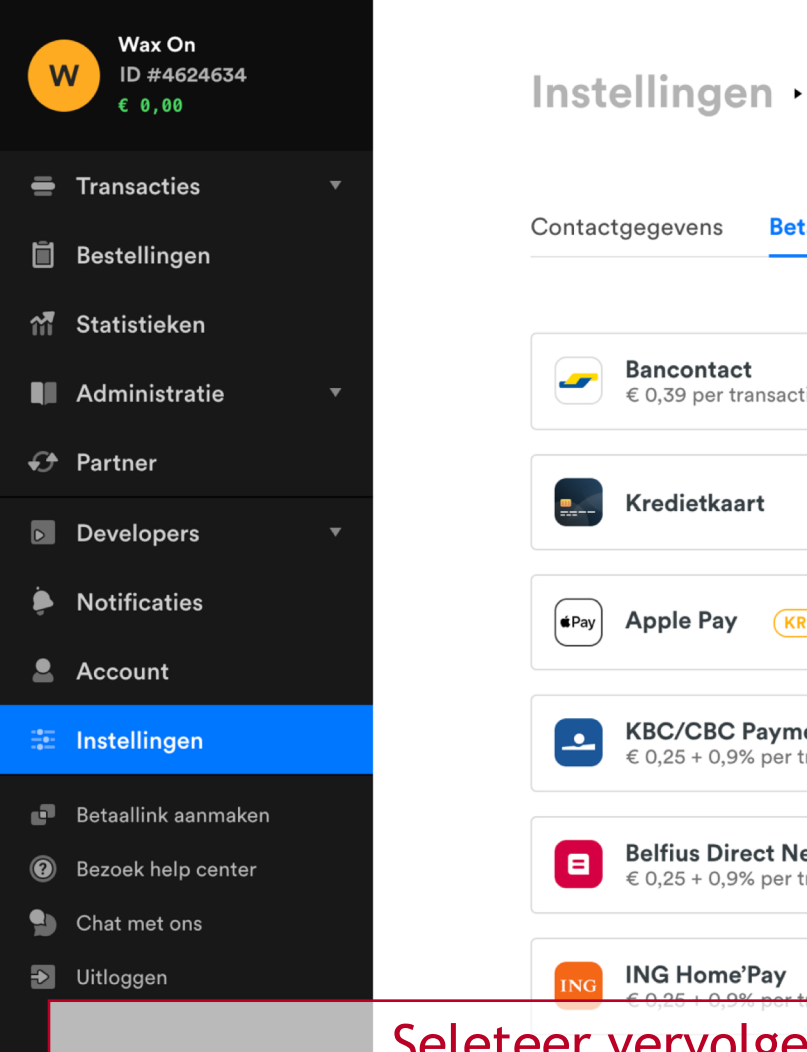

Instellingen 
• Wax On byba

**Betaalmethodes** 

Personaliseer Checkout

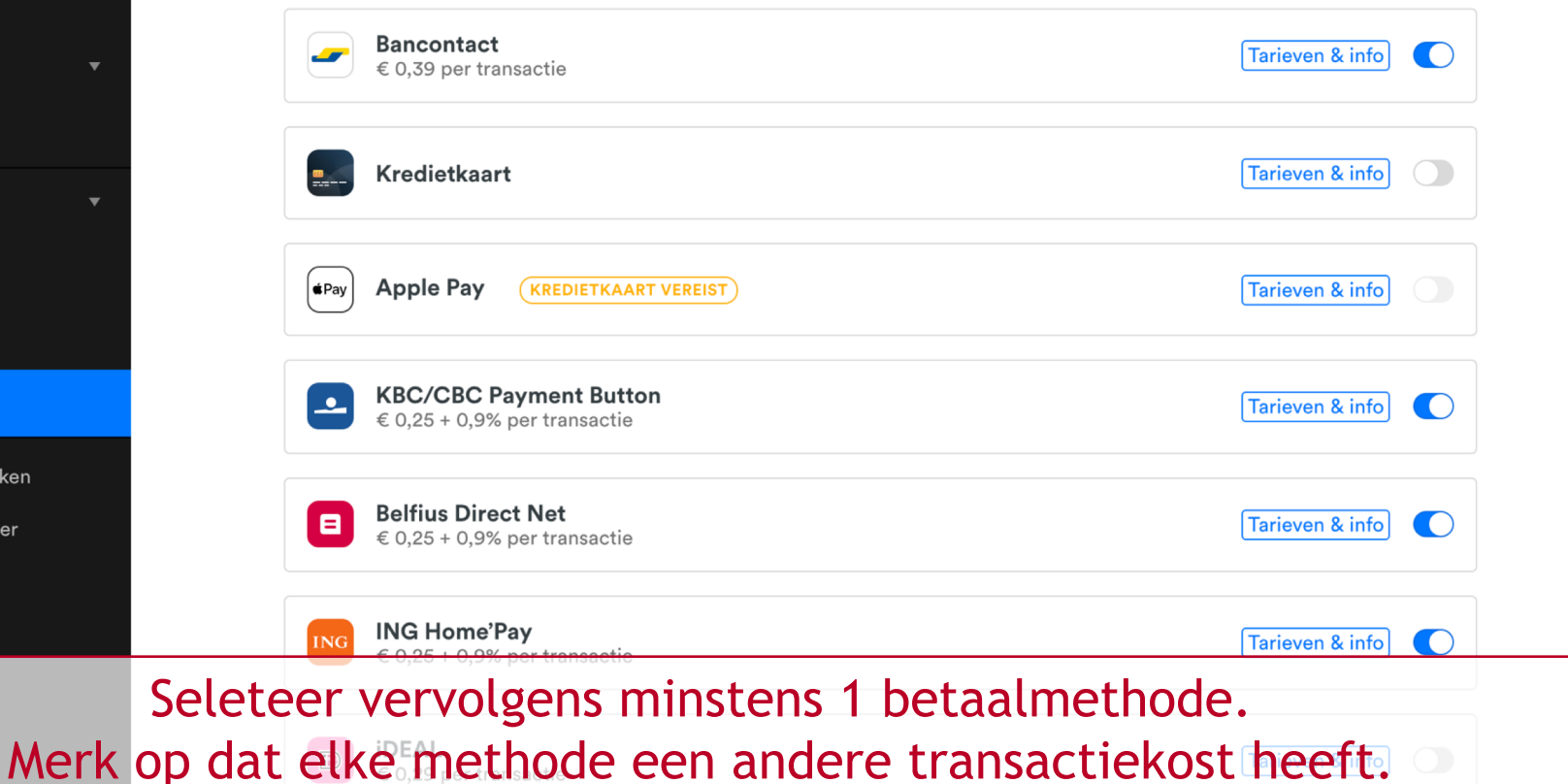

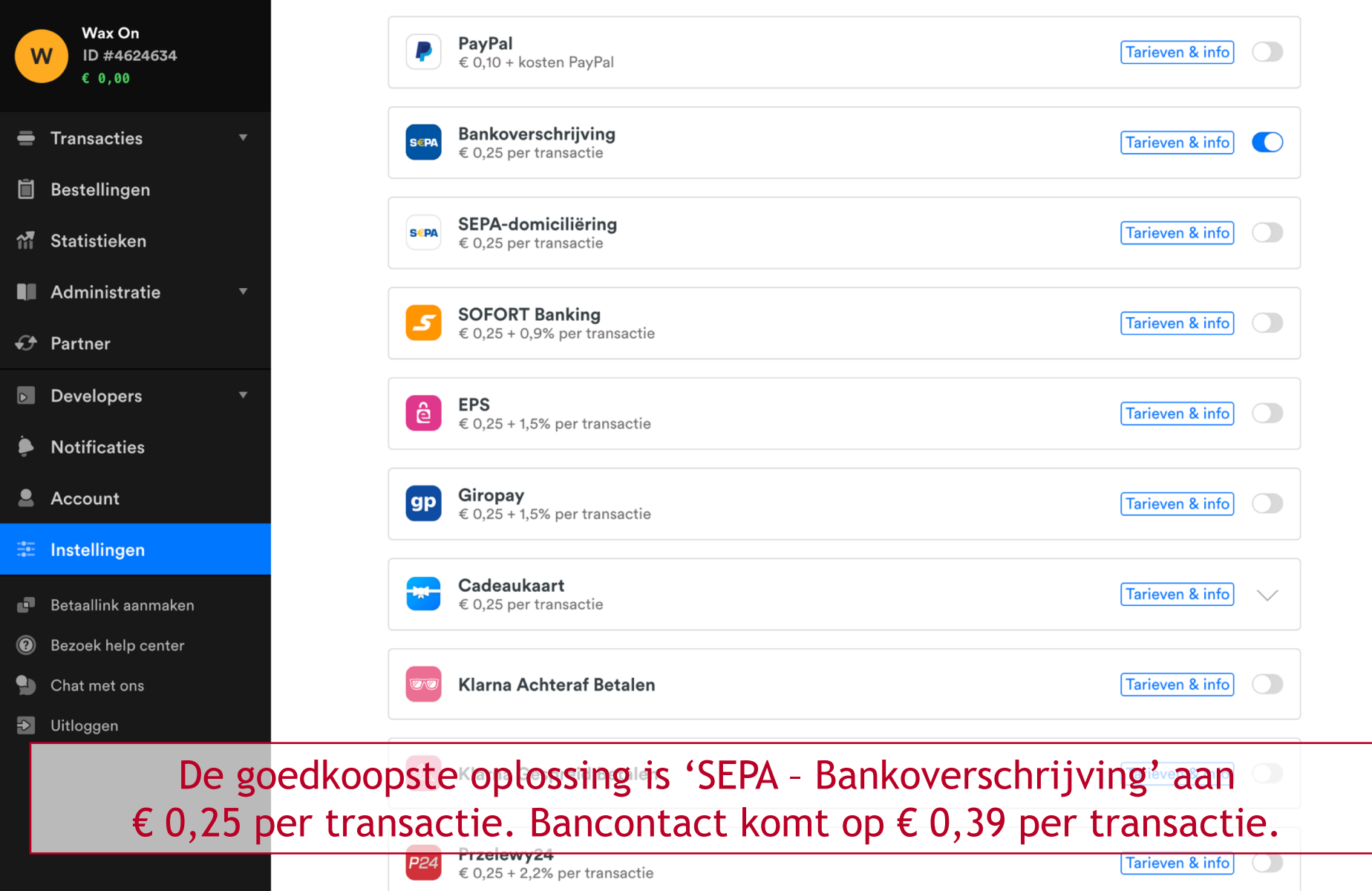

| W           | Wax On<br>ID #4624634<br>€ 0,00                                                                                                    | API-k     | æys                    |
|-------------|----------------------------------------------------------------------------------------------------|-----------|------------------------|
| =           | Transacties                                                                                                    | •         | Gebruik de             |
| Ĩ           | Bestellingen                                                                                                    |           | Ari-keys 20            |
| <b>11</b>   | Statistieken                                                                                                    |           | Om toegang<br>creëren. |
|             | Administratie                                                                                                    | •         |                        |
| Ð           | Partner                                                                                                    |           | Wax On k<br>https://ww |
| D           | Developers                                                                                                    | •         | • Live AP              |
|             |                                                                                                    |           |                        |
|             | API-keys                                                                                                    |           | • Test AP              |
|             | <b>API-keys</b><br>Organisation access toke                                                                                                   | ens       | • Test AP              |
|             | <b>API-keys</b><br>Organisation access toke<br>Uw Apps                                                                                        | ens       | • Test AP              |
|             | API-keys<br>Organisation access toke<br>Uw Apps<br>Notificaties                                                                               | ens       | • Test AP              |
| ÷ .         | API-keys<br>Organisation access toke<br>Uw Apps<br>Notificaties<br>Account                                                                    | ens       | • Test AP              |
| •<br>•<br>• | API-keys<br>Organisation access toke<br>Uw Apps<br>Notificaties<br>Account<br>Instellingen                                                    | ens       | • Test AP              |
|             | API-keys<br>Organisation access toke<br>Uw Apps<br>Notificaties<br>Account<br>Instellingen<br>Betaallink aanmaken                             | ens       | • Test AP              |
|             | API-keys<br>Organisation access toke<br>Uw Apps<br>Notificaties<br>Account<br>Instellingen<br>Retaallink aanmaken<br>Bezoek help <b>Tot S</b> | ot heb je | • Test AP              |

Uitloggen

Gebruik de Test API key om uw integratie te testen, en de Live API key om live betalingen aan te maken. Deel uw API-keys zo min mogelijk met anderen. Lees meer over het integreren van onze API.

Om toegang te krijgen tot de meer gevorderde organisatie-niveau APIs kunt u organisatietoegangstokens creëren.

| Wax On bvba<br>https://www.assiste | online.eu |                        |         |       |
|------------------------------------|-----------|------------------------|---------|-------|
| • Live API key                     | *****     | (Klik om te onthullen) | Kopieer | Reset |
| • Test API key                     | ******    | (Klik om te onthullen) | Kopieer | Reset |

Bezoek helpTot slot heb je nog de Live API key nodig om je Mollie-account te Chakoppelen aan je Assist-abonnement. Ga naar 'Developers' - 'API-keys'.

| V                | Wax On<br>ID #4624634<br>€ 0,00                                                                                                    | API-keys          |
|------------------|----------------------------------------------------------------------------------------------------|-------------------|
| Ē                | Transacties 🔹                                                                                                    | Gebru             |
| Ĩ                | Bestellingen                                                                                                    | Omt               |
| îii              | Statistieken                                                                                                    | creër             |
|                  | Administratie 🔹                                                                                                    |                   |
| Ð                | Partner                                                                                                    | <b>Wa</b><br>http |
| D                | Developers •                                                                                                    | • L               |
|                  |                                                                                                    |                   |
|                  | API-keys                                                                                                    | • T               |
|                  | API-keys Organisation access tokens                                                                                                    | • T               |
|                  | API-keys<br>Organisation access tokens<br>Uw Apps                                                                                            | • T               |
| è                | API-keys<br>Organisation access tokens<br>Uw Apps<br>Notificaties                                                                            | • T               |
| ÷                | API-keys<br>Organisation access tokens<br>Uw Apps<br>Notificaties<br>Account                                                                 | • T               |
| •                | API-keys<br>Organisation access tokens<br>Uw Apps<br>Notificaties<br>Account<br>Instellingen                                                 | • T               |
| به<br>ش          | API-keys<br>Organisation access tokens<br>Uw Apps<br>Notificaties<br>Account<br>Instellingen<br>Betaallink aanmaken                          | • T               |
| ÷<br>•<br>•<br>• | API-keys<br>Organisation access tokens<br>Uw Apps<br>Notificaties<br>Account<br>Instellingen<br>Betaallink aanmaken<br>Bezoek helWillr je ee | erst een p        |

#### Gebruik de Test API key om uw integratie te testen, en de Live API key om live betalingen aan te maken. Deel uw API-keys zo min mogelijk met anderen. Lees meer over het integreren van onze API.

Om toegang te krijgen tot de meer gevorderde organisatie-niveau APIs kunt u organisatietoegangstokens creëren.

| Wax On bvba<br>https://www.assiste | online.eu |                        |         |       |
|------------------------------------|-----------|------------------------|---------|-------|
| • Live API key                     | ******    | (Klik om te onthullen) | Kopieer | Reset |
| • Test API key                     | *****     | (Klik om te onthullen) | Kopieer | Reset |

Bezoek he Will je eerst een paar keer testen (zonder kosten), kopieer dan de
 Test API key. Wil je echt beginnen verkopen, kopieer dan de Live API key.

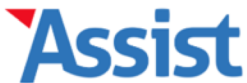

## **Activiteiten**

Activiteiten toevoegen en beheren

Soorten activiteiten

Activiteitenlijsten

Voorkeuren en instellingen

#### **Mollie instellen**

## Koppel je Mollie-account aan je Assist-abonnement

Als je Assist wilt gebruiken om betalingen van deelnamegelden aan activiteiten online te innen, dan heb je een Mollie-account nodig dat gekoppeld moet worden aan je Assistabonnement.

#### 1. Mollie-account aanmaken

Indien je nog geen Mollie-account hebt, surf dan naar www.mollie.be en maak daar een account aan. Is je account operationeel, kom dan terug om in stap 2 hieronder je Mollieaccount te koppelen aan je Assist-abonnement.

#### 2. Mollie-account koppelen aan Assist-abonnement

Om je Mollie-account te koppelen aan je Assist-abonnement hebben we de Live API key nodig van jouw Mollie-account. Deze vind je als volgt:

- Meld je aan in je Mollie-account
- Ga naar de pagina 'Developers'
- In de eerste tab 'API-keys' vind je de Live API key

Live API key \*

live J4Hn\*\*\*\*\*\*\*\*\*\*\*\*\*7i7a8U

Mollie-account koppelen

Keer terug naar Assist, plak daar de Live API key en klik op 'Mollie-account koppelen'.

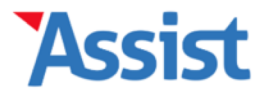

GDPR

Opties

Help

Boekhouding

## **Activiteiten**

Activiteiten toevoegen en beheren

Soorten activiteiten

Activiteitenlijsten

Voorkeuren en instellingen

#### Voorkeuren en instellingen

## Pas de rubriek 'Activiteiten' aan je eigen wensen aan

Activiteiten

Hier kan je de instellingen bepalen die standaard bij elke nieuwe activiteit ingeladen worden. In de detailfiche van een activiteit kan je deze instellingen vervolgens nog aanpassen op maat van die activiteit.

Klik op 🖋 om het antwoord op een vraag te bewerken.

### Standaardinstellingen voor Tickets

Adressen

| ~ | Hoe kan ik de opmaak van de webshop aanpassen?                      | . C |
|---|---------------------------------------------------------------------|-----|
| ~ | Hoe kan ik de teksten van de webshop aanpassen?                     | .C  |
| ~ | Hoe kan ik tekst van de Algemene Voorwaarden aanpassen?             | æ   |
| ~ | Welke mail ontvang ik nadat ik tickets heb besteld?                 | .C  |
| ~ | Vanuit welk e-mailadres wordt deze mail verstuurd?                  | æ   |
| ~ | Wie krijgt een bevestigingsmail nadat iemand tickets heeft besteld? | "C  |

## **Instellingen voor Mollie**

✓ Op welke Mollie-account mogen de ontvangsten gestort worden?

Heb je alles correct ingesteld, ga dan naar de rubriek 'Activiteiten toevoegen en beheren'.

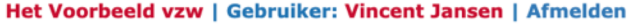

| 1 |  |            |            |       | _        |          |              |             |       |      |        |      |
|---|--|------------|------------|-------|----------|----------|--------------|-------------|-------|------|--------|------|
|   |  | VZW-Helper | Vereniaina | Leden | Personen | Adressen | Activiteiten | Boekhoudina | Stock | GDPR | Opties | Help |
|   |  |            |            |       |          |          |              |             |       |      |        |      |

| Activiteiten                      | Assist heeft 24 activiteiten gevonden |                  |                     |                        |         |  |  |  |  |  |
|-----------------------------------|---------------------------------------|------------------|---------------------|------------------------|---------|--|--|--|--|--|
| Activiteiten toevoegen en beheren | Werkjaar                              | 2019             |                     | <b>\$</b>              |         |  |  |  |  |  |
| Soorten activiteiten              | Welke gegevens                        | Waar, wanneer, v | wat                 | •                      |         |  |  |  |  |  |
| Activiteitenlijsten               | Activiteit zoeken                     |                  |                     | Q                      |         |  |  |  |  |  |
| Maanlanna an Iostallingan         | <u>Benaming</u> ↓                     | Datum            | <u>Plaats</u>       | Soort                  |         |  |  |  |  |  |
| Voorkeuren en instellingen        | Alternatieve fuif                     | 12/03/2019       | Jeugdhuis 't Mutske | Fuif                   | 🥜 😤 € 🏛 |  |  |  |  |  |
|                                   | Bijna 2020                            | 31/12/2019       | Eldorado Humbeek    | Recreatieve activiteit | ⊱ 🔮 € 🛍 |  |  |  |  |  |
|                                   | DAS FEEST 2019                        | 10/11/2019       | De Hoorn            | Recreatieve activiteit | 🥜 🎽 € 🏛 |  |  |  |  |  |
|                                   | Elegant                               | 30/04/2019       | Eldorado Humbeek    | Recreatieve activiteit | ⊱ 🔮 € 🛍 |  |  |  |  |  |
|                                   | Family Rave Party                     | 15/08/2019       | Plantentuin Meise   | Festival               | 🥜 🚰 € 🛍 |  |  |  |  |  |
|                                   | Humbeek Kermis                        | 30/04/2019       | Eldorado Humbeek    | Recreatieve activiteit | 🥕 🔮 € 🏛 |  |  |  |  |  |
|                                   | Jantje Smit                           | 15/08/2019       | Plantentuin Meise   | Festival               | 🥜 🎽 € 🏛 |  |  |  |  |  |
|                                   | Karel de Grote Hogeschool Fuif        | 30/04/2019       | Eldorado Humbeek    | Recreatieve activiteit | ≁ 🔮 € 🛍 |  |  |  |  |  |
|                                   | WonderWeekend 2019                    | 15/08/2019       | Plantentuin Meise   | Festival               | 🦻 🔮 € 🛍 |  |  |  |  |  |
|                                   | Zappas                                | 30/04/2019       | Eldorado Humbeek    | Recreatieve activiteit | ≁ 🔮 € 🛍 |  |  |  |  |  |

Daar krijg je per werkjaar een handig overzicht met per activiteit een rechtstreekse link naar de deelnemers ( $\cong$ ) of het financieel overzicht ( $\in$ ).

C

| ASSISL VZW-Helper                 | Vereniging | Leden      | Personen      | Adressen    | Activiteiten | Boekhouding | Stock  | GDPR | Opties | Help |
|-----------------------------------|------------|------------|---------------|-------------|--------------|-------------|--------|------|--------|------|
| Activitoiton                      |            |            |               |             |              |             |        |      |        |      |
| Activiteiten                      | G          | iegevens v | van DAS FEE   | ST 2019 be  | werken       |             |        |      |        | ÷    |
| Activiteiten toevoegen en beheren | v          | Velke geg  | evens         | Algemene g  | jegevens     |             | \$     |      |        |      |
| Soorten activiteiten              |            |            |               | -           |              | _           |        |      |        |      |
| Activiteitenliisten               |            | DAS FE     | EST 201       | 9           |              | <b>B</b> .  | +C 🖺 🛍 |      |        |      |
|                                   | v          | Vat en wa  | nneer         |             |              |             |        |      |        |      |
| Voorkeuren en instellingen        | в          | enaming    | *             | DAS FEEST   | 2019         |             |        | )    |        |      |
|                                   | в          | egindag-   | en uur *      | 10/11/2019  | 21:00        |             |        |      |        |      |
|                                   | E          | inddag- e  | n uur         | 11/11/2019  | 05:00        |             |        |      |        |      |
|                                   | v          | Vaar       |               |             |              |             |        |      |        |      |
|                                   | L          | ocatie / A | dres          | De Hoorn N  | ٧V           |             | \$     | )    |        |      |
|                                   |            | Officiële  | benaming *    | De Hoorn N  | IV           |             |        | )    |        |      |
|                                   |            | Banam      | ing op ticket | De Hoorn    |              |             |        | )    |        |      |
|                                   |            | Gebouw     | , zaal, lokaa |             |              |             |        | )    |        |      |
|                                   |            | St         | raat, nr, bus | Sluisstraat | 79           |             |        | )    |        |      |
|                                   |            |            | Postcode      | 3000        | Leuven       |             |        | )    |        |      |
|                                   |            |            | Land          | België      |              |             |        | )    |        |      |
| In de detail                      | fiche va   | an ee      | n activ       | viteit k    | kan je a     | lle nodig   | ge ge  | geve | ens    |      |

zoals benaming, tijdstip, locatie... opslaan en bewerken.

Facebook Event Page www.facebook.com/dasfeest/

| Contactgegevens       |                                               |
|-----------------------|-----------------------------------------------|
| Website               | www.dasfeest.be                               |
| Facebook Event Page   | www.facebook.com/dasfeest/                    |
| E-mail                | info@dasfeest.be                              |
| Telefoon / GSM        | 0474 53 21 24                                 |
| Contactpersoon        | Vincent Jansen                                |
| Extra gegevens        |                                               |
| Soort activiteit      | Fuiven & Feestjes                             |
| Aantal deelnemers     |                                               |
| Aantal uren vorming   |                                               |
| GDPR-activiteit       | Voeg deze activiteit toe aan het GDPR-Logboek |
| Meer info             |                                               |
|                       |                                               |
|                       |                                               |
|                       |                                               |
|                       |                                               |
| Activiteit archiveren |                                               |

Ben je van plan om tickets aan te maken voor een activiteit, dan kan je hier alvast de nodige contactgegevens invullen.

| Land                  | België                                        | ) |
|-----------------------|-----------------------------------------------|---|
| Contactgegevens       |                                               |   |
| Website               | www.dasfeest.be                               | ) |
| Facebook Event Page   | www.facebook.com/dasfeest/                    | ) |
| E-mail                | (info@dasfeest.be                             | ) |
| Telefoon / GSM        | 0474 53 21 24                                 | ) |
| Contactpersoon        | Vincent Jansen                                | ) |
| Extra gegevens        |                                               |   |
| Soort activiteit      | Fuiven & Feestjes                             | ) |
| Aantal deelnemers     |                                               |   |
| Aantal uren vorming   |                                               |   |
| GDPR-activiteit       | Voeg deze activiteit toe aan het GDPR-Logboek |   |
| Meer info             |                                               | ] |
|                       |                                               |   |
|                       |                                               |   |
|                       |                                               |   |
|                       |                                               |   |
|                       |                                               | J |
| Activiteit archiveren | B+L B W                                       |   |

Wordt deze activiteit georganiseerd in het teken van de nieuwe GDPR, koppel deze dan meteen aan het GDPR-Logboek in Assist.

| Land                  | België                                        | J |
|-----------------------|-----------------------------------------------|---|
| Contactgegevens       |                                               |   |
| Website               | www.dasfeest.be                               | ) |
| Facebook Event Page   | www.facebook.com/dasfeest/                    |   |
| E-mail                | info@dasfeest.be                              |   |
| Telefoon / GSM        | 0474 53 21 24                                 |   |
| Contactpersoon        | Vincent Jansen                                |   |
| Extra gegevens        |                                               |   |
| Soort activiteit      | Fuiven & Feestjes                             |   |
| Aantal deelnemers     |                                               |   |
| Aantal uren vorming   |                                               |   |
| GDPR-activiteit       | Voeg deze activiteit toe aan het GDPR-Logboek |   |
| Meer info             |                                               | ٦ |
|                       |                                               |   |
|                       |                                               |   |
|                       |                                               |   |
|                       |                                               |   |
|                       |                                               |   |
| Activiteit archiveren | 🖺 + 🗅 🖺 🏛                                     | J |

Om een activiteit niet meer te zien verschijnen in keuzelijsten in o.a. de rubriek Boekhouding, klik je op de knop 'Activiteit archiveren'.

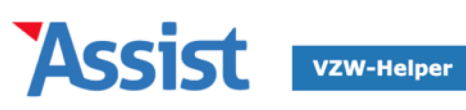

Stock GDPR

Boekhouding

Help

Opties

| Activiteiten                      | Gegevens van DAS FE | EST 2019 bewerken $\leftarrow$                                             |
|-----------------------------------|---------------------|----------------------------------------------------------------------------|
| Activiteiten toevoegen en beheren | Welke gegevens      | <ul> <li>✓ Algemene gegevens</li> <li>Deelnemers en gastenlijst</li> </ul> |
| Soorten activiteiten              |                     | Tickets<br>Financieel overzicht                                            |
| Activiteitenlijsten               | DAS FEEST 201       | Voorkeuren en instellingen                                                 |
|                                   | Wat en wanneer      |                                                                            |
| Voorkeuren en instellingen        | Benaming *          | DAS FEEST 2019                                                             |
|                                   | Begindag- en uur *  | 10/11/2019 21:00                                                           |
|                                   | Einddag- en uur     | 11/11/2019 05:00                                                           |
|                                   | Waar                |                                                                            |
|                                   | Locatie / Adres     | De Hoorn NV \$                                                             |
|                                   | Officiële benaming  | * De Hoorn NV                                                              |
|                                   | Banaming op ticke   | t De Hoorn                                                                 |
|                                   | Gebouw, zaal, lokaa |                                                                            |
|                                   | Straat, nr, bu      | s Sluisstraat 79                                                           |
|                                   | Postcod             | e 3000 Leuven                                                              |
|                                   | Lan                 | d België                                                                   |
| Door bovenaar                     | n de keuzelijst     | 'Welke gegevens' aan te passen,                                            |
| spring je naai                    | r een andere pa     | agina met meer mogelijkheden.                                              |
|                                   | Facebook Event Page | www.facebook.com/dasfeest/                                                 |
|                                   |                     |                                                                            |

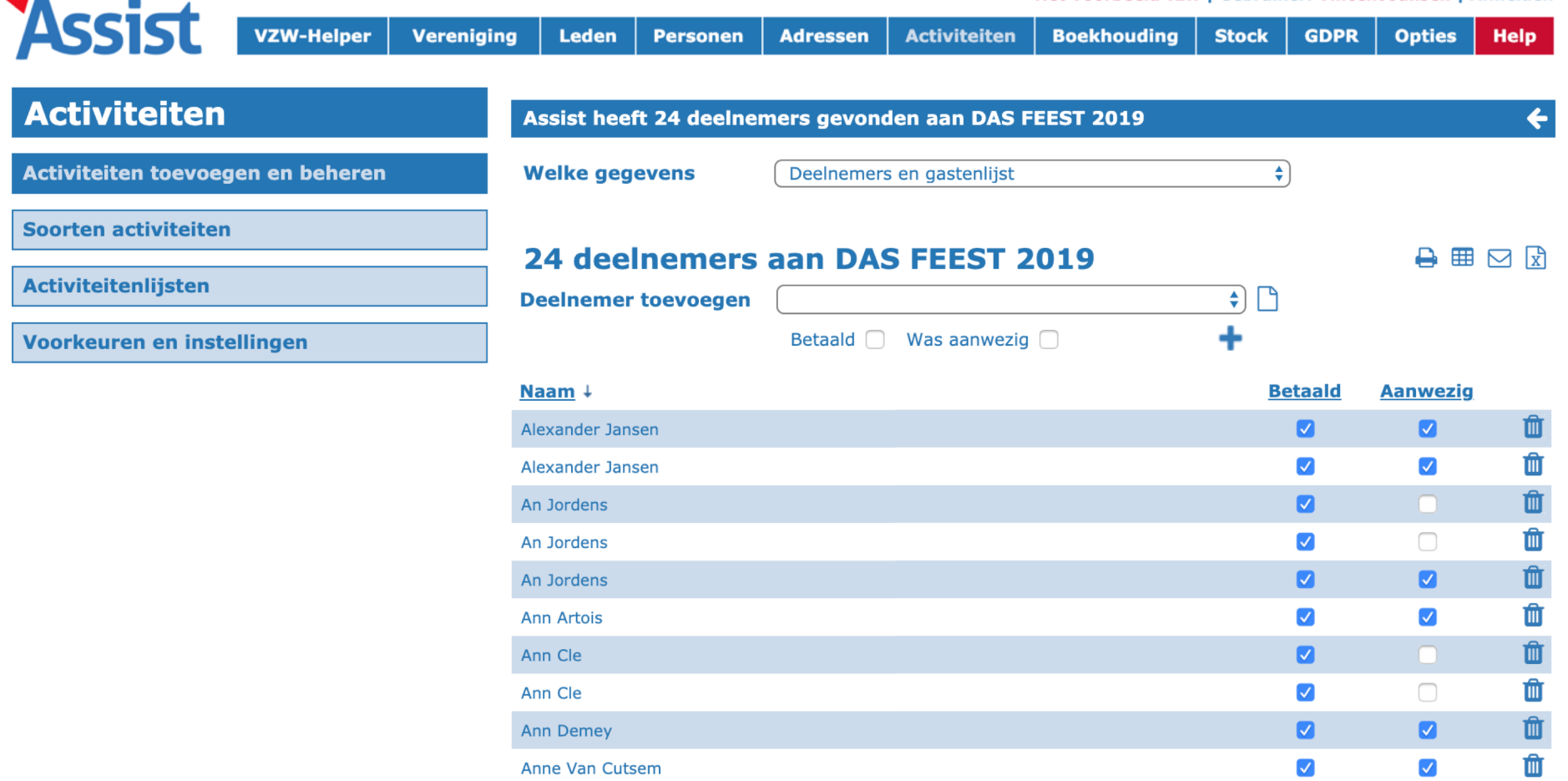

Op de pagina 'Deelnemers en gastenlijst' krijg je een overzicht van iedereen die zich ingeschreven heeft of een ticket gekocht heeft.

**GDPR** 

Opties

Help

Stock

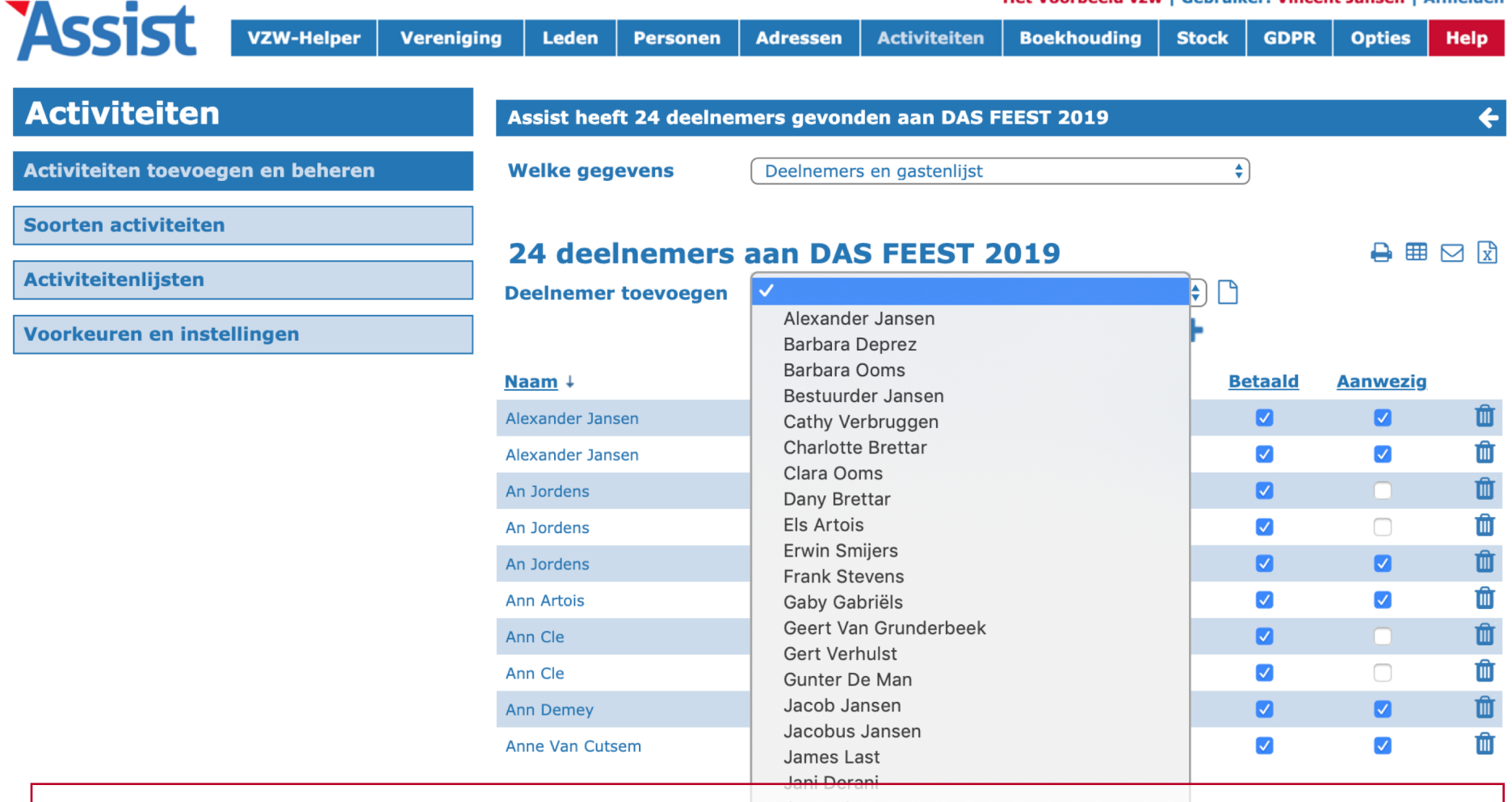

Adressen

Activiteiten

Boekhouding

VZW-Helper

Vereniging

Leden

Personen

Je kan zelf manueel deelnemers of gasten toevoegen om zo een eigen gastenlijst te maken

|                                  | vereniging | Leden              | Personen      | Adressen   | Activiteiten     | воекпоиата | Stock     | GDPR                                                                                                    | Opties          | пеір     |
|----------------------------------|------------|--------------------|---------------|------------|------------------|------------|-----------|----------------------------------------------------------------------------------------------------|-----------------|----------|
|                                  |            |                    |               |            |                  |            |           |                                                                                                    |                 |          |
| Activiteiten                     |            | Assist hee         | eft 24 deelne | mers gevon | den aan DAS F    | EEST 2019  |           |                                                                                                    |                 | <b>+</b> |
| Activiteiten toevoegen en behere | n          | Welke geg          | gevens        | Deelnemer  | s en gastenlijst |            | \$        | )                                                                                                    |                 |          |
| Soorten activiteiten             |            |                    |               |            |                  |            |           |                                                                                                    | - <b>-</b>      |          |
| Activiteitenlijsten              |            | 24 aee<br>Deelneme | r toevoegen   |            | S FEEST 2        | 2019       | <b>\$</b> |                                                                                                    | •               | ⊠ xĭ     |
| Voorkeuren en instellingen       |            |                    |               | Betaald 🗌  | Was aanwezig     |            | +         |                                                                                                    |                 |          |
|                                  | 1          | <u>laam</u> ↓      |               |            |                  |            | B         | etaald                                                                                                    | <u>Aanwezig</u> |          |
|                                  | F          | Alexander Jar      | isen          |            |                  |            |           |                                                                                                    |                 | Û        |
|                                  | ŀ          | Alexander Jar      | isen          |            |                  |            |           | Image: A start of the start of the start |                 | Û        |
|                                  | F          | An Jordens         |               |            |                  |            |           |                                                                                                    |                 | Û        |
|                                  | F          | An Jordens         |               |            |                  |            |           |                                                                                                    |                 | Û        |
|                                  | ŀ          | An Jordens         |               |            |                  |            |           |                                                                                                    |                 | Û        |
|                                  | ŀ          | Ann Artois         |               |            |                  |            |           |                                                                                                    |                 | Û        |
|                                  | ŀ          | Ann Cle            |               |            |                  |            |           |                                                                                                    |                 | Û        |
|                                  | ŀ          | Ann Cle            |               |            |                  |            |           |                                                                                                    |                 | Û        |
|                                  | ŀ          | Ann Demey          |               |            |                  |            |           |                                                                                                    |                 | Û        |
|                                  | A          | Anne Van Cut       | sem           |            |                  |            |           |                                                                                                    |                 | Ŵ        |

Accid

Rechts bovenaan kan je een deelnemerslijst downloaden, adresetiketten, een e-maillijst of de lijst exporteren naar Excel.

|                                   |            |            |                           |               |             | Het Voorbeeld vzw   Gebruiker: Vincent Jansen   Afmelde |             |         |      |        |      |  |
|-----------------------------------|------------|------------|---------------------------|---------------|-------------|---------------------------------------------------------|-------------|---------|------|--------|------|--|
| ASSIST                            | VZW-Helper | Vereniging | Leden                     | Personen      | Adressen    | Activiteiten                                            | Boekhouding | Stock   | GDPR | Opties | Help |  |
| -                                 |            |            |                           |               |             |                                                         |             |         |      |        |      |  |
| Activiteiten                      |            | А          | ssist hee                 | ft geen ticke | ts gevonder | ı                                                       |             |         |      |        | ÷    |  |
| Activiteiten toevoegen en beheren |            |            | Welke gegevens Tickets \$ |               |             |                                                         |             |         | )    |        |      |  |
| Soorten activiteiten              |            |            | )AS FE                    | EST 201       | 9 - Tick    | ets                                                     |             | - B B A | ſ    |        |      |  |

Activiteitenlijsten

Voorkeuren en instellingen

Voorkeuren en instellingen voor tickets

Klik op 🏶 om de mails, bestel- en bedankpagina voor deze activiteit aan te passen.

| Voorverkoop                                                |                                                                                  |  |  |  |  |
|------------------------------------------------------------|----------------------------------------------------------------------------------|--|--|--|--|
| Start voorverkoop *<br>Einde voorverkoop *<br>Bestelpagina | 10/10/201910:1010/11/201910:10Nog niet beschikbaar (nog geen tickets aangemaakt) |  |  |  |  |
| Scanpagina                                                 | Nog niet beschikbaar (nog geen tickets aangemaakt)                               |  |  |  |  |
| Tickets                                                    |                                                                                  |  |  |  |  |
| Klik op 🗅 om een ticket toe te voegen.                     |                                                                                  |  |  |  |  |

Op de pagina 'Tickets' kan je tickets aanmaken en beheren, en instellen wanneer de voorverkoop start en eindigt.

GDPR

Opties

Help

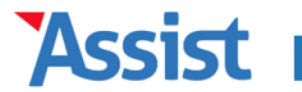

VZW-Helper

\_\_\_\_\_

Stock

Boekhouding

| Activiteiten                         | Ticket DAS FEEST toevo                       | begen                                                                          | ÷ |
|--------------------------------------|----------------------------------------------|--------------------------------------------------------------------------------|---|
| Activiteiten toevoegen en beheren    | Ticket DAS FEE                               | ST 🖺 + 🗅 🖺                                                                     |   |
| Soorten activiteiten                 | Algemene gegevens                            |                                                                                |   |
| Activiteitenlijsten                  | Status in webshop                            | Actief (wordt getoond in webshop)                                              |   |
| Voorkeuren en instellingen           | Benaming ticket * Prijs * €                  | Ticket DAS FEEST       15,00                                                   |   |
|                                      | Max. aantal tickets *                        | 500                                                                            |   |
|                                      | Opmaak ticketblad                            | Q                                                                              |   |
|                                      | Kleur *                                      | #000000                                                                        |   |
|                                      | Afbeelding logo *                            | Kies bestand Geen bestand geselecteerd                                         |   |
|                                      | Afbeelding sponsors                          | Kies bestand Geen bestand geselecteerd                                         |   |
|                                      | Tekst op ticket *                            | B I <u>U</u> ≡ ≡ つ c ⊘                                                         |   |
|                                      |                                              | Wat?<br>Schrijf hier een korte omschrijving van de activiteit of<br>het event. |   |
|                                      |                                              | Waar en wanneer?<br>Schrijf hier de datum en de locatie waar het event         |   |
| Op de detailfiche<br>het aantal Voor | van een ticke <sup>.</sup><br>een gratis act | t bepaal je de benaming, de prijs,<br>iviteit geef je € 0,00 als prijs op.     |   |

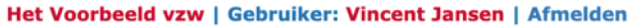

Help

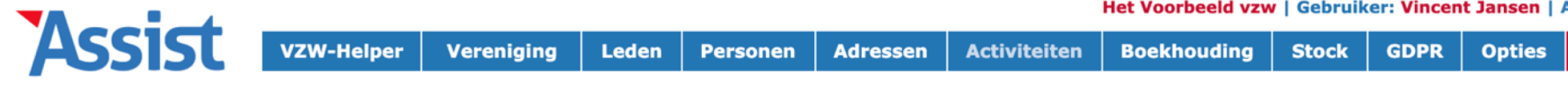

| Activiteiten                                      | Ticket DAS FEEST toevoegen                                                                                 |
|---------------------------------------------------|----------------------------------------------------------------------------------------------------|
| Activiteiten toevoegen en beheren                 | Ticket DAS FEEST                                                                                           |
| Soorten activiteiten                              | Algemene gegevens                                                                                          |
| Activiteitenlijsten<br>Voorkeuren en instellingen | Status in webshop         Benaming ticket *         Prijs *         € 15,00         Max. aantal tickets *  |
|                                                   | Opmaak ticketblad Q                                                                                        |
|                                                   | Kleur * #000000                                                                                            |
|                                                   | Afbeelding logo *       Kies bestand       Geen bestand geselecteerd                                       |
|                                                   | Afbeelding sponsors       Kies bestand       Geen bestand geselecteerd       I                             |
|                                                   | Tekst op ticket *       B       I       U       III       IIII       IIIIIIIIIIIIIIIIIIIIIIIIIIIIIIIIIIII  |
| Je kan ervoor kiezer<br>'onactief' te zette       | om een ticket aan te maken, maar dit (tijdelijk) op<br>n. Hierdoor zal dit niet verschijnen in de webshop. |
|                                                   |                                                                                                    |

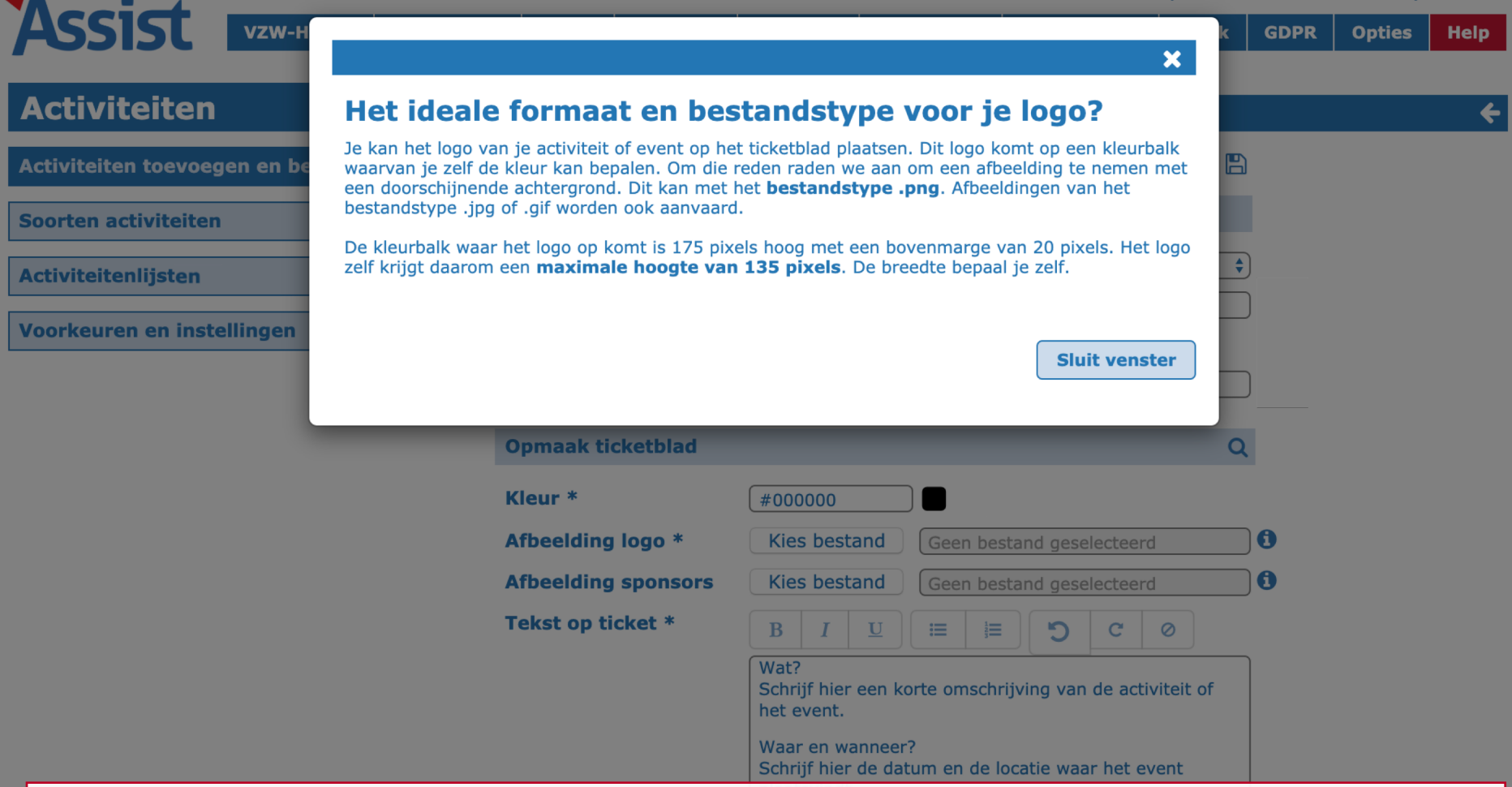

Bij sommige velden vind je een info-knop (1). De info die je daar vindt, kan je helpen om de opmaak van tickets en webshop te optimaliseren.

Stock

GDPR

Opties

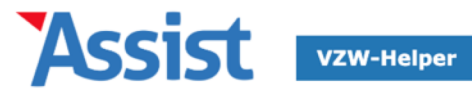

Help

| Activiteiten                      | Ticket DAS FEEST toevoegen    |                                                                                |  |  |
|-----------------------------------|-------------------------------|--------------------------------------------------------------------------------|--|--|
| Activiteiten toevoegen en beheren | Ticket DAS FEE                | ST 🕒 + 🗅 🖻                                                                     |  |  |
| Soorten activiteiten              | Algemene gegevens             |                                                                                |  |  |
| Activiteitenlijsten               | Status in webshop             | Actief (wordt getoond in webshop)                                              |  |  |
| Voorkeuren en instellingen        | Benaming ticket * Prijs * €   | Ticket DAS FEEST       15,00                                                   |  |  |
|                                   | Max. aantal tickets *         | 500                                                                            |  |  |
|                                   | Opmaak ticketblad             | Q                                                                              |  |  |
|                                   | Kleur *                       | #00000                                                                         |  |  |
|                                   | Afbeelding logo *             | Kies bestand Geen bestand geselecteerd                                         |  |  |
|                                   | Afbeelding sponsors           | Kies bestand Geen bestand geselecteerd                                         |  |  |
|                                   | Tekst op ticket *             | B     I $\underline{U}$ $\equiv$ $\Xi$ $\mathfrak{O}$ $\mathfrak{O}$           |  |  |
|                                   |                               | Wat?<br>Schrijf hier een korte omschrijving van de activiteit of<br>het event. |  |  |
|                                   |                               | Waar en wanneer?<br>Schrijf hier de datum en de locatie waar het event         |  |  |
| Klik o<br>een voorb               | p de knop me<br>eeld te downl | t het vergrootglas om<br>oaden van een ticketblad.                             |  |  |

DAS FEEST Zaterdag 10 november 2018 • 22:00 De Hoorn (Leuven)

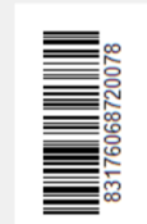

#### Ticket DAS FEEST 2018 • 15,00 €

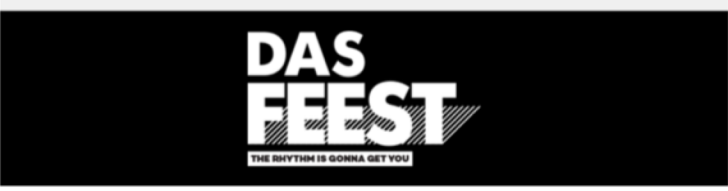

#### DAS WAAR EN WANNEER PRECIES?

Zaterdag 10 november 2018 in De Hoorn, Sluisstraat 79, Leuven (www.dehoorn.eu). DAS FEEST start om 22u. en we gaan zeker door tot 5u.

#### VERGEET DAS BABYSIT, DENK SCHOONOUDERS!

Tot 5u. dus... dat houdt geen enkele babysit vol. Het is dus nog niet te laat om die babysit af te bellen en je kinderen te droppen bij je (schoon)ouders. Just sayin'...;-)

#### DAS PARKING

Er is geen parking aan De Hoorn zelf. Kom dus met de fiets of kies voor Parking Vaartkom, Engels Plein 32, Leuven (aan de Lidl). Meer info op www.leuven.be.

#### DAS VERANTWOORD

Toch die ene Feestfles teveel op? Bel Taxi Jenny: 016 26 10 10.

#### DAS VRIENDELIJK

Heb je een ticket, maar kan je niet meer komen, laat het weten op onze Facebook pagina. Dan kunnen we misschien iemand anders gelukkig maken. Bedankt!

Voor je effectief tickets begint te verkopen, kan je op die manier nakijken of alle info 100% klopt.

| Assist               | VZW-Helper          | Vereniging         | Leden                                               | Personen                     | Adressen                                    | Activiteiten                                            | Boekhouding                       | Stock          | GDPR         | Opties | Help |
|----------------------|---------------------|--------------------|-----------------------------------------------------|------------------------------|---------------------------------------------|---------------------------------------------------------|-----------------------------------|----------------|--------------|--------|------|
| Activiteiten         |                     |                    | Gegevens                                            | van DAS FEI                  | EST 2019 be                                 | werken                                                  |                                   |                |              |        | ÷    |
| Activiteiten toevoe  | gen en beheren      |                    | Welke geg                                           | evens                        | Tickets                                     |                                                         |                                   | ¢              | )            |        |      |
| Soorten activiteiter | 1                   |                    | DAS FE                                              | EST 201                      | . <b>9 - Tick</b>                           | ets                                                     |                                   | +C 🖪 🛍         | ſ            |        |      |
| Activiteitenlijsten  |                     |                    | Voorkeure                                           | n en instelli                | ngen                                        |                                                         |                                   |                |              |        |      |
| Voorkeuren en inst   | ellingen            |                    | Klik op 🌣 om                                        | i de mails, bes              | tel- en bedank                              | pagina voor deze                                        | activiteit aan te p               | assen.         |              |        |      |
|                      |                     | :                  | Voorverko<br>Start voor<br>Einde voor<br>Bestelpagi | op<br>verkoop *<br>verkoop * | 08/06/2019<br>08/06/2019<br>https://test.   | 9 17:00<br>9 17:00<br>assistonline.eu/m                 |                                   | od238e8-       | Ca.          |        |      |
|                      |                     | 1                  | Scanpagin                                           | a                            | d22a-42e1-8<br>https://test.<br>d22a-42e1-8 | 3232-b67927e7ee<br>assistonline.eu/p<br>3232-b67927e7ee | ee4<br>ubliek/#/a/activity<br>ee4 | /scan/fbd2     | <u>38e8-</u> |        |      |
|                      |                     | 1                  | Tickets                                             |                              |                                             |                                                         |                                   |                |              |        |      |
|                      |                     |                    |                                                     | Naam ticke                   | ±↓                                          | Verko                                                   | <u>cht</u> <u>Prijs</u>           | ß              |              |        |      |
|                      |                     |                    | ~                                                   | Ticket DAS FE                | EST                                         | 0 / 500                                                 | 15,00 €                           | ۵ مر           | _            |        |      |
| Van z                | zodra je<br>de linł | minste<br>< naar ( | ns 1 t<br>de Be                                     | icket a<br>stelpa            | aanger<br>gina al                           | naakt h<br>s naar c                                     | ebt, ver<br>le Scanp              | schij<br>agina | nt zo<br>a.  | owel   |      |

.

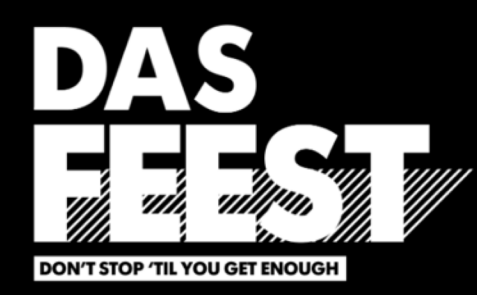

## DAS FEEST 2019 Zondag 10 november 2019 De Hoorn NV

| Tickets gescand | 000 / 000    | Ticket DAS FEEST    |         |
|-----------------|--------------|---------------------|---------|
|                 | 000 / 000    | Voucher DAS FEESTFL | ES      |
| Ticket zoeken   |              |                     |         |
|                 | Zacken Loop  |                     | Teelsen |
|                 | Zoeken + sca | nnen                | Zoeken  |

Op die Scanpagina kan je met behulp van een barcode-scanner snel en eenvoudig tickets zoeken en/of scannen.

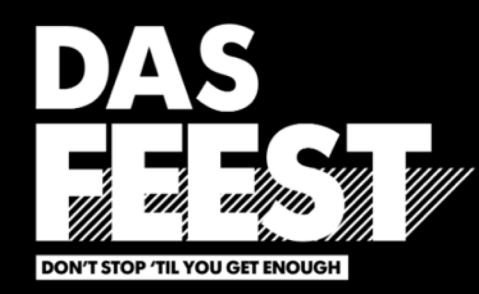

## DAS FEEST 2019 Zondag 10 november 2019 De Hoorn NV

| Tickets gescand | 000 / 000    | Ticket DAS FEEST      |  |
|-----------------|--------------|-----------------------|--|
|                 | 000 / 000    | Voucher DAS FEESTFLES |  |
| Ticket zoeken   |              |                       |  |
|                 | Zoeken + sca | nnen Zoeken           |  |
|                 |              |                       |  |

Let wel: Assist biedt zelf geen scanners aan (die moet je zelf aankopen). Assist biedt ook **geen live ondersteuning** aan tijdens jouw event.

\$

Stock

| Assist | VZW-Helper |
|--------|------------|
|        |            |

Vereniging

.....

**GDPR** 

Opties

₽

Help

| Activiteiten                      |
|-----------------------------------|
|                                   |
| Activiteiten toevoegen en beheren |
|                                   |
| Soorten activiteiten              |
|                                   |

Activiteitenlijsten

Voorkeuren en instellingen

Gegevens van DAS FEEST 2019 bewerken

Welke gegevens

Financieel overzicht

Adressen

Activiteiten

Boekhouding

## DAS FEEST 2018

| Ontvangsten                                  | Uitgaven                         |
|----------------------------------------------|----------------------------------|
| 15/10/2018 Verkoop tickets via Mollie        | 15/10/2018 Ora                   |
| 15/10/2018 Verkoop tickets via<br>Boondoggle | 16/10/2018 Mol                   |
| 17/10/2018 Verkoop tickets via De            | 23/10/2018 Ora<br>polsbandjes    |
| Hoom                                         | 26/10/2018 AV                    |
| 31/10/2018 Verkoop tickets via de<br>Dassen  | 2/11/2018 Fran                   |
| 6/11/2018 Verkoop tickets EXTRA              | 5/11/2018 Druk                   |
| 10/11/2018 Opbrengsten vestiaire             | 5/11/2018 Druk                   |
| 10/11/2018 Opbrengsten DAS PIPI              | 9/11/2018 P-Pro                  |
| 10/11/2018 Verkoop tickets cash              | Cechniek                         |
| 10/11/2018 Opbrengsten drankjetons           | 9/11/2018 Bizni<br>vrijwilligers |
| casn                                         | 12/11/2018 Prir                  |

14/11/2018 Opbrengsten drankjetons via betaalbakjes

| oligaven                                              |  |
|-------------------------------------------------------|--|
| 15/10/2018 Orakel - Drukwerk posters                  |  |
| 16/10/2018 Mollie - Transactiekosten                  |  |
| 23/10/2018 Orakel - Drukwerk<br>polsbandjes           |  |
| 26/10/2018 AVA - Zakjes voor bonnekes                 |  |
| 2/11/2018 Frank Smeys - Verzekering                   |  |
| 5/11/2018 Drukzo - Banner 2                           |  |
| 5/11/2018 Drukzo - Banner 1                           |  |
| 9/11/2018 P-Productions - Voorschot techniek          |  |
| 9/11/2018 Biznispoint - T-shirts<br>vrijwilligers     |  |
| 12/11/2018 Printshop - Copies voor 'DAS<br>FEESTMAAL' |  |

Als je jouw boekhouding in Assist beheert, kan je per activiteit een financieel overzicht opmaken.

#### DAS VZW

#### 10/11/2018 - DAS FEEST 2018

#### **Financieel overzicht**

| Ontvangsten  |                                          |                 |  |
|--------------|------------------------------------------|-----------------|--|
| Datum        | Omschrijving                             | Bedrag          |  |
| 15/10/2018   | Verkoop tickets via Mollie               | 1.000.000       |  |
| 15/10/2018   | Verkoop tickets via Boondoggle           | 1               |  |
| 17/10/2018   | Verkoop tickets via De Hoorn             |                 |  |
| 31/10/2018   | Verkoop tickets via de Dassen            | 1.000.001       |  |
| 6/11/2018    | Verkoop tickets EXTRA                    | 110.001         |  |
| 10/11/2018   | Opbrengsten vestiaire                    |                 |  |
| 10/11/2018   | Opbrengsten DAS PIPI                     |                 |  |
| 10/11/2018   | Verkoop tickets cash                     | 100.001         |  |
| 10/11/2018   | Opbrengsten drankjetons cash             | 1.000.000       |  |
| 14/11/2018   | Opbrengsten drankjetons via betaalbakjes | 1. 1999, 1911   |  |
| 15/11/2018   | Opbrengsten drankjetons via betaalbakjes | 1.000.001       |  |
| 20/11/2018   | Opbrengsten drankjetons via Boondoggle   | 1.1.00          |  |
| Totaal Ontva | ngsten                                   | 100 cmm, etc. 1 |  |

Datzelfde financieel overzicht kan je vervolgens downloaden als PDF.

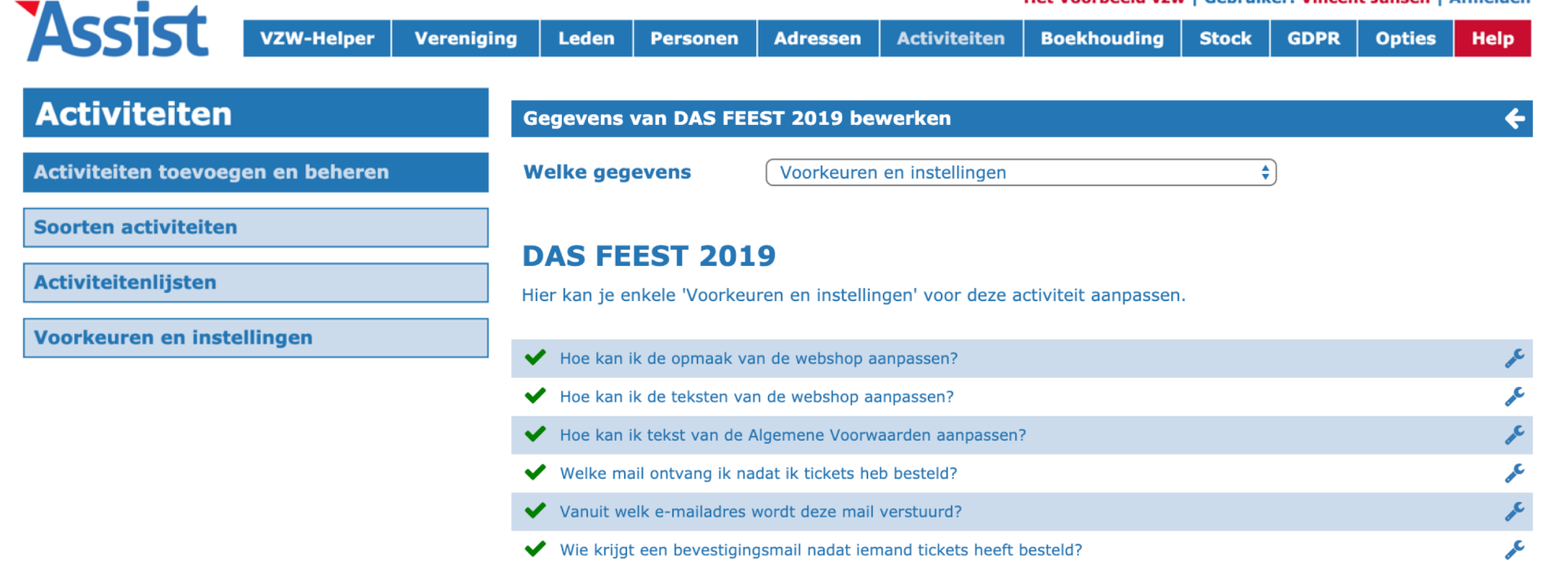

Tenslotte kan je per activiteit de standaard voorkeuren en instellingen aanpassen aan de specifieke noden van die ene activiteit.

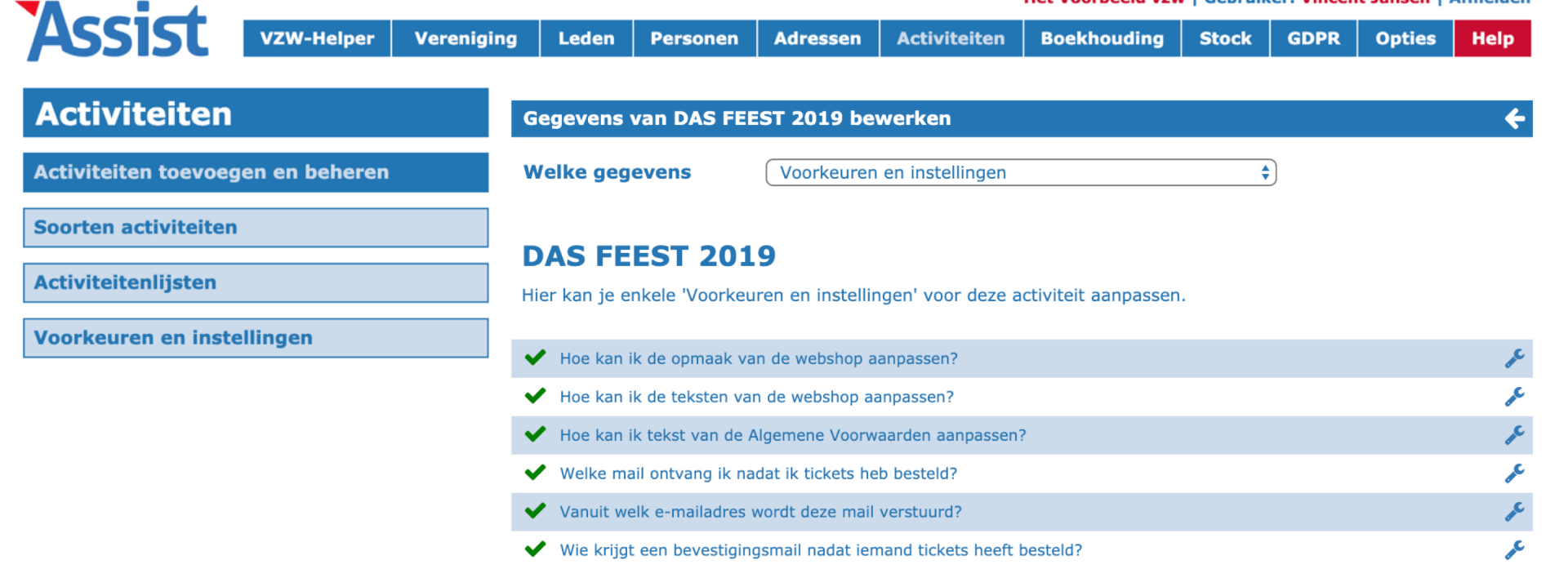

Heb je een vraag, klik dan rechts bovenaan op de knop 'Help' om naar de online help pagina's van Assist te gaan.

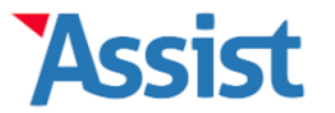

## Een vraag over Assist?

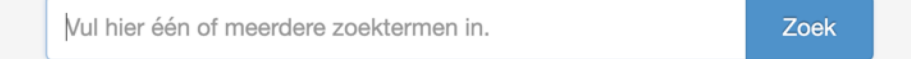

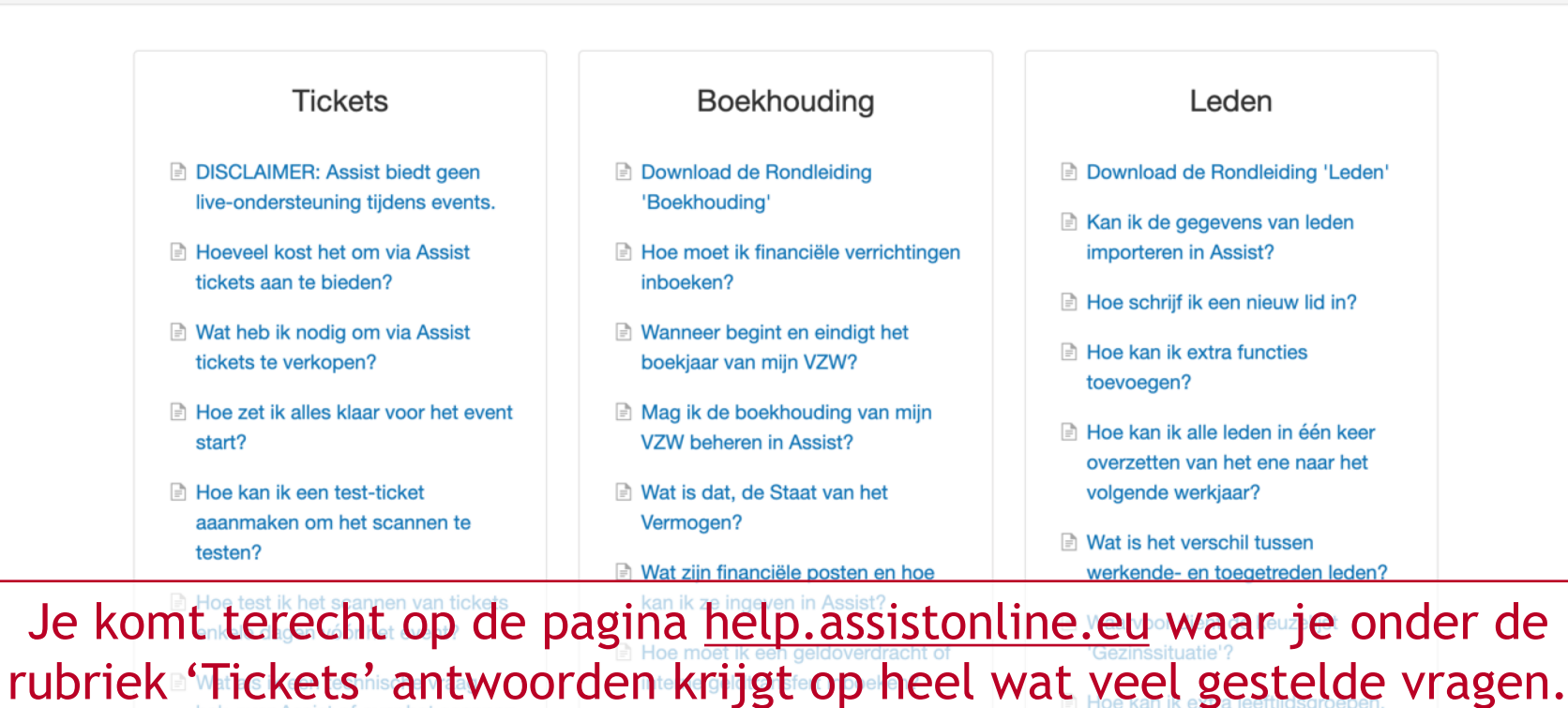

vóór het event?

Wat is het financieel jaarverslag?

afdelingen of ploegen toevoegen?

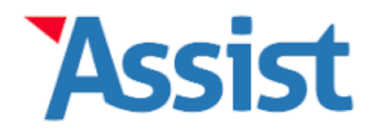

Q

Zoek

#### CATEGORIËN

Wat je moet weten voor je tickets aanmaakt >

Wat je moet doen vóór het event

Hulp tijdens het scannen, tijdens het event

## Hoeveel kost het om via Assist tickets aan te bieden?

Assist algemeen

8

Bij het verkopen van tickets moet je rekening houden met 2 soorten kosten:

#### 1. Servicekosten

**In 2019 rekenen we geen servicekosten aan.** Je kan in 2019 een onbeperkt aantal tickets verkopen zonder enige meerkost. Dat komt omdat dit een nieuwe applicatie is die we in 2019 nog willen optimaliseren. Hoe meer deze gebruikt wordt, hoe meer feedback we kunnen verzamelen. Alle feedback is dus welkom tijdens deze eerste maanden.

#### Vanaf 2020 rekenen we € 0,49 (incl. BTW) aan per verkocht ticket en dit pas vanaf het 501ste

**ticket.** Dat zit zo: in elk Assist PLUS abonnement bieden we jaarlijks de eerste 500 tickets gratis aan. Op die manier krijg je de waarde van je jaarabonnement op Assist meer dan terugbetaald via die eerste 500 gratis tickets. Je begint dus pas te betalen vanaf het 501ste verkochte ticket. Daarnaast zullen we nooit iets aanrekenen voor tickets die je gratis aanbiedt.

**De betaling wordt geregeld via de jaarlijkse afrekening van het jaarabonnement.** Hou er dus rekening mee dat die afrekening hoger kan uitvallen dan je gewend bent, indien je doorheen het voorbije jaar meer dan 500 tickets via Assist verkocht hebt. Wordt jouw abonnement op Assist betaald door de federatie of koepel waar je aangesloten bent, dan wordt hier uiteraard rekening mee gehouden in deze jaarlijkse afrekening.

## Klik door op één van de veelgestelde vragen om het antwoord te krijgen op jed vraag en van de tickets, betaal je

een bepaalde transactiekost. In België is het niet mogelijk om die kost door te rekenen aan de klant en moet

je die kost als verkoper zelf dragen.

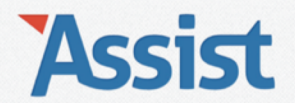

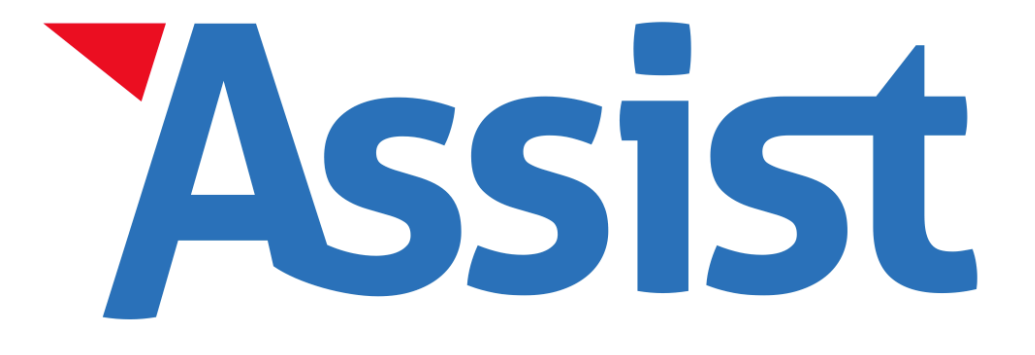

# Test Assist 30 dagen gratis uit zonder enige verplichting achteraf. www.assistonline.eu